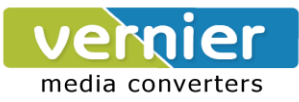

# User's Manual: VE10E16A1 Series Industrial Serial Device Server

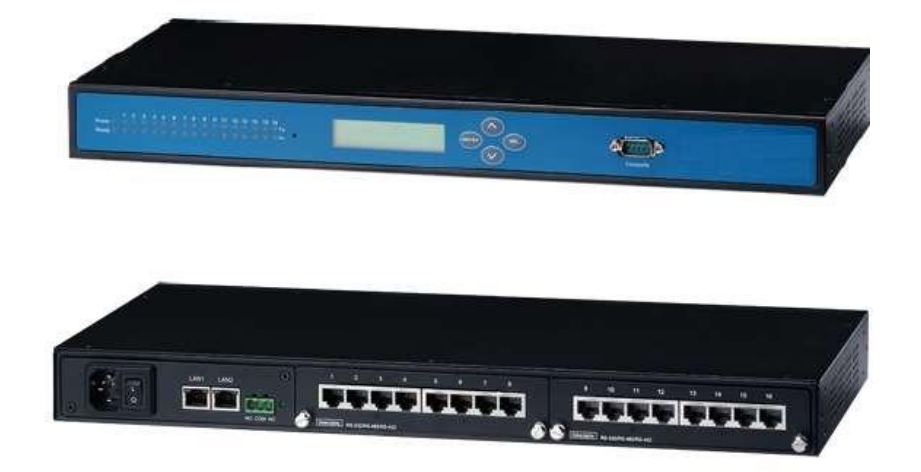

# Content

| 1    | Introduction |                                    |    |  |  |  |
|------|--------------|------------------------------------|----|--|--|--|
|      | 1.1          | Product Overview                   | 6  |  |  |  |
|      | 1.2          | Features                           | 6  |  |  |  |
| 2. 0 | Sett         | ing Started                        | 6  |  |  |  |
|      | 2.1          | Model Comparison                   | 6  |  |  |  |
|      | 2.3          | Panel Layout and <i>Dimensions</i> | 7  |  |  |  |
| LCI  | ΝС           | onfiguration                       | 9  |  |  |  |
|      | 1.1          | Welcome Screen                     | 9  |  |  |  |
|      | 1.2          | Main Menu Structure                | 9  |  |  |  |
|      |              | 1.2.1 Overview                     | 10 |  |  |  |
|      |              | 1.2.2 Network Settings             | 10 |  |  |  |
|      |              | 1.2.3 Serial Settings              | 11 |  |  |  |
|      |              | 1.2.1 Server State                 | 14 |  |  |  |

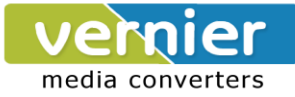

|     |     | 1.2.2 Restart                              |
|-----|-----|--------------------------------------------|
| 3.V | Veb | Configuration                              |
|     | 3.1 | Administrator Login 15                     |
|     | 3.2 | Overview16                                 |
|     | 3.3 | Network Configuration                      |
|     | 3.4 | Serial                                     |
|     |     | 3.4.1 COM Configuration                    |
|     |     | 3.4.2 COM Configuration: Advanced Settings |
|     | 3.5 | Alert Settings                             |
|     |     | 3.5.1 Email Settings                       |
|     |     | 3.5.2 Alert Event                          |
|     | 3.6 | System Configuration24                     |
|     |     | 3.6.1 Link State                           |
|     |     | 3.6.2 Log Settings                         |
|     |     | 3.6.3 System Log27                         |
|     |     | 3.6.4 COM Log                              |
|     |     | 3.6.5 Time Settings                        |
|     |     | 3.6.6 Security Configuration               |
|     |     | 3.6.7 Import/Export                        |
|     |     | 3.6.8 Set to Default                       |
|     |     | 3.6.9 Restart                              |
| 4   | CL  | Configuration                              |
|     | 4.1 | Accessing the CLI                          |
|     |     | 4.1.1 Serial Console                       |
|     |     | 4.1.2 Telnet Console                       |
|     | 4.2 | General Information32                      |
|     | 4.3 | Networking Configuration33                 |
|     |     | 4.3.1 LAN1 / LAN 2 Settings                |

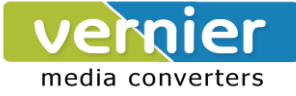

|       | 4.3.2 DNS Settings                                                 | 34                |
|-------|--------------------------------------------------------------------|-------------------|
|       | 4.3.3 SNMP Settings                                                | 34                |
|       | 4.3.4 Redundancy Settings                                          | 35                |
| 4.4   | COM Port Configuration                                             | 35                |
|       | 4.4.1 TCP Server for Link Mode                                     | 35                |
|       | 4.4.2 TCP Client for Link Mode                                     |                   |
|       | 4.4.3 UDP Link Mode                                                |                   |
|       | 4.4.4 Serial Settings                                              |                   |
| 4.5   | Alert Settings                                                     | 37                |
|       | 4.5.1 Configuring E-mail                                           |                   |
|       | 4.5.2 Configuring Alert Event                                      |                   |
| 4.6   | System Configuration                                               |                   |
|       | 4.6.1 Link State                                                   |                   |
|       | 4.6.2 Time Settings                                                |                   |
|       | 4.6.3 Security Settings                                            | 40                |
| 4.7   | Restoring Factory Default                                          | 40                |
| 4.8   | Restart System                                                     | 40                |
| 5 Lin | k Modes and Applications                                           | 41                |
| 5.1   | Link Mode Configuration                                            | 41                |
|       | 5.1.1 TCP Server Mode                                              | 41                |
|       | 5.1.2 TCP Client Mode                                              | 44                |
|       | 5.1.3 UDP Mode                                                     | 45                |
| 5.2   | Link Mode Applications                                             | 47                |
|       | 5.2.1 TCP Server Application: Enable Virtual COM                   | 47                |
|       | 5.2.2 TCP Server Application: Enable RFC 2217                      | 48                |
|       | 5.2.3 TCP Client Application: Enable Virtual COM                   | 48                |
|       | 5.2.4 TCP Client Application: Enable RFC 2217                      | 49                |
|       | 5.2.5 TCP Server Application: Configure VE10E16A1 Series as a Pair | Connection Master |
|       | 49                                                                 |                   |

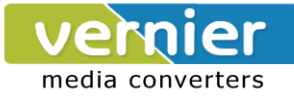

|   |     | 5.2.6 TCP Client Application: Configure VE10E16A1 Series as a Pair Connection S | Slave |
|---|-----|---------------------------------------------------------------------------------|-------|
|   |     | 50                                                                              |       |
|   |     | 5.2.7 TCP Server Application: Enable Reverse Telnet                             | 1     |
|   |     | 5.2.8 UDP Application: Multi-Point Pair Connection                              | 1     |
|   |     | 5.2.9 TCP Server Application: Multiple TCP Connections                          | 3     |
|   |     | 5.2.10TCP Server Application: Multi-Point TCP Pair Connections                  | 4     |
| 6 | VC  | OM Installation & Troubleshooting5                                              | 5     |
|   | 6.1 | Enabling VCOM5                                                                  | 5     |
|   |     | 6.1.1 VCOM driver setup                                                         | 7     |
|   |     | 6.1.2 Limitations                                                               | 7     |
|   |     | 6.1.3 Installation                                                              | 7     |
|   |     | 6.1.4 Uninstalling5                                                             | 7     |
|   | 6.2 | Enabling Virtual COM5                                                           | 7     |
|   |     | 6.2.1 Enable VCOM in Serial device servers5                                     | 7     |
|   |     | 6.2.2 Running Serial/IP in Windows5                                             | 8     |
|   |     | 6.2.3 Configuring VCOM Ports                                                    | 1     |
|   |     | 6.2.4 Exceptions                                                                | 3     |
|   | 6.3 | Using Serial/IP Port Monitor6                                                   | 8     |
|   |     | 6.3.1 Opening the Port Monitor                                                  | 8     |
|   |     | 6.3.2 The Activity Panel                                                        | 9     |
|   |     | 6.3.3 The Trace Panel                                                           | 0     |
|   |     | 6.3.4 Serial/IP Advanced Settings7                                              | 0     |
|   |     | 6.3.5 Using Serial/IP with a Proxy Server7                                      | 1     |
| 7 | Sp  | ecifications72                                                                  | 2     |
|   | 7.1 | Hardware7                                                                       | 2     |
|   | 7.2 | Software7                                                                       | 3     |
|   | 7.3 | Pin Assignments7                                                                | 3     |
|   |     | 7.3.1 Serial and RJ-45 Connectors7                                              | 3     |
|   |     | 7.3.2 Serial and Female DB9 Connectors7                                         | 4     |

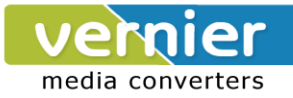

|   | 8.2                       | Error Messages                       | .78 |
|---|---------------------------|--------------------------------------|-----|
|   | 8.1                       | Upgrade Procedure                    | 77  |
| 8 | 3 Upgrade System Firmware |                                      |     |
|   | 7.5                       | Buzzer                               | .76 |
|   | 7.4                       | LED Indicators                       | .76 |
|   |                           | 7.3.5 RJ-45 to Male DB9 Connection   | .75 |
|   |                           | 7.3.4 RJ-45 to Female DB9 Connection | .75 |
|   |                           | 7.3.3 Serial and Male DB9 Connectors | .74 |

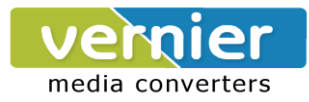

# 1 Introduction

### **1.1 Product Overview**

VE10E16A1 Series is designed to transmit data between one-or-more serial devices and one-or-more TCP/IP devices through Ethernet

# 1.2 Features

- Dual 10/100Mbps Fast Ethernet for redundancy with full duplex auto negotiation
- Support RAW TCP Server/ TCP Client / UDP / Virtual COM / Tunneling Modes
- Configuration: Built-in Web Server /Serial Console/ Telnet / Windows-based Utility
- Monitor, manage and control industrial field devices remotely

### 2. Getting Started

# 2.1 Model Comparison

| Model        | Description                                                |
|--------------|------------------------------------------------------------|
| VE10E16A1 AC | 16-Port Serial Device Servers, RJ-45, AC 100~240V, US plug |
| VE10E16A1 DC | 16-Port Serial Device Servers, RJ-45, DC 24V               |

### 2.2 Inside the Package

Inside the product purchased you will find the following items:

| Item             | Quantity | Description                                      |  |
|------------------|----------|--------------------------------------------------|--|
| VE10E16A1 Series | 1        | Industrial Serial Device Server                  |  |
| Cabla            | 4        | RJ-45 to Male DB9 cable                          |  |
| Cable            | 1        | AC Power cord (US Plug or EU Plug)               |  |
| Rack Mount Kit   | 1        | Mounting kit to mount the device on the 19" Rack |  |
|                  |          | User"s Manual                                    |  |
| CD (Utilities)   | 1        | Installation Guide                               |  |
|                  |          | Serial Manager Utility                           |  |

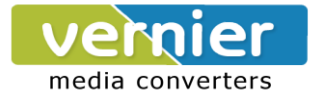

# 2.3 Panel Layout and Dimensions

|                   | LEDs      | Reset       | LCM Display | LCM Button  | Con | sole<br>           |   |
|-------------------|-----------|-------------|-------------|-------------|-----|--------------------|---|
|                   |           |             |             |             |     |                    |   |
| =                 |           | iii.        |             |             | -   |                    |   |
| Grounding Screw   |           | elay Output | Serial Po   | rt 1-8      | s   | Serial Port 9-16   | _ |
| •                 | 17.8      | * *         | 14.5        |             |     | - 14.5<br>+ 'a a a | + |
|                   |           | <b>.</b>    |             |             |     |                    |   |
| Pow               | er Switch |             | 496.0       |             |     |                    | * |
| AC Socket         |           |             |             |             |     |                    |   |
| *****<br>• 005.** |           |             | T T T T     | <u>יייי</u> | i   |                    |   |
| DC Terminal Blo   | ock       |             |             |             |     |                    |   |

Front and Rear Panels (VE10E16A1):

Figure 1

# 2.4 First Time Installation

Before installing the device, please adhere to all safety procedures described below, SAN will not be held liable for any damages to property or personal injuries resulting from the installation or overall use of the device.

- 1. Prepare the necessary cables, power cord, LAN cable, serial cable, etc.; **do not connect the unit yet.**
- 2. Proceed then to plug the power source to the unit.
- 3. Place the device in the desired location and connect it to the LAN via an Ethernet cable with an RJ45 connector.
- 4. Connect your computer to the LAN network.

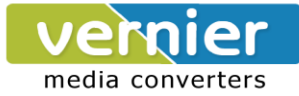

# 2.5 User Interface Overview

The web configuration appears as follows, Figure . The device can be configured using our Serial Manager utility also, for more information, refer to Serial Manager's manual.

| <ul> <li>Overview</li> <li>Network</li> </ul> | Ove                                | rview       |                            |  |  |
|-----------------------------------------------|------------------------------------|-------------|----------------------------|--|--|
| Serial                                        | Device Information of Senal Server |             |                            |  |  |
| Alert                                         | Kernel Version                     |             | 4.12                       |  |  |
| System                                        | AP Version                         | 1/          | 4.39                       |  |  |
|                                               |                                    | Network     | Information                |  |  |
|                                               |                                    | MAC Address | 00.60 E9 14 3C 94          |  |  |
|                                               | LAN 1                              | IP Address  | 192.168.106.45 (Link down) |  |  |
|                                               | 1410                               | MAC Address | 00:60:E9:14:3C:95          |  |  |
|                                               | LAN 2                              | IP Address  | 192.168.106.46             |  |  |

#### Figure 2

On the left side, a menu-tree appears with all the modes and options available; while on the right side of your screen the contents of each mode/option will be displayed in a graphical state. It is also worth noting that as a first step to view your device's overall settings, you should use Serial Manager© (the utility provided in the CD). There will be however, some buttons which will be present during almost each section.

# 2.6 Factory Default Settings

Upon arrival, the device will be set as follows:

| Parameters |             | Default Values                                                   |  |  |
|------------|-------------|------------------------------------------------------------------|--|--|
|            | IP Address  | 10.0.50.100                                                      |  |  |
| LAN 1      | Gateway     | 10.0.254                                                         |  |  |
|            | Subnet Mask | 255.255.0.0                                                      |  |  |
|            | IP Address  | 192.168.1.1                                                      |  |  |
| LAN 2      | Gateway     | 192.168.1.254                                                    |  |  |
|            | Subnet Mask | 255.255.255.0                                                    |  |  |
| User Nam   | ie          | Admin                                                            |  |  |
| Password   | l           | null (leave it blank)                                            |  |  |
| COM        |             | RS-232 (RS-422 if RS-232 is unavailable),9600, None, 8,1,No Flow |  |  |
|            |             | Control                                                          |  |  |
| COM Link   | Mode        | Mode: RAW, Type: TCP Server, Listen port 4660, Filter=0.0.0.0    |  |  |

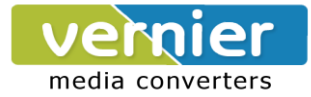

# **LCM Configuration**

There is an LCM (Liquid Crustal Monitor) installed on the front panel of the device that can be used to display device information and perform basic configurations. The table below illustrates its buttons and corresponding functions.

| Buttons    | Function                                                                                                   |
|------------|----------------------------------------------------------------------------------------------------|
| Menu       | Open Main Menu or go back one level higher                                                                 |
| $\bigcirc$ | Scroll up                                                                                                  |
| $\bigcirc$ | Scroll down                                                                                                |
| SEL        | Confirm the selection. When working with IP addresses, pressing <sel> means moving to the next digit</sel> |

# 1.1 Welcome Screen

When the device boots up, the LCM will display LAN1. If you scroll down, it will display LAN2 information. The format is:

LAN1: Link down 10.0.50.100 ▼

# 1.2 Main Menu Structure

Press the <Menu> Key to enter the main menu. Press <Scroll Down> to go to the next layer or option. Press <Scroll Up> to go to the back one layer or option.

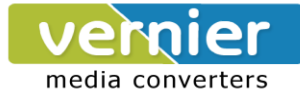

# 1.2.1 Overview

| 1 <sup>st</sup> layer | 2 <sup>nd</sup> layer | 3rd layer    | 4 <sup>th</sup> layer | 5 <sup>th</sup> layer | Descriptions                |
|-----------------------|-----------------------|--------------|-----------------------|-----------------------|-----------------------------|
|                       | 1.Model name          |              |                       |                       | Display Model name          |
|                       | 2.Kernel ver.         |              |                       |                       | Display kernel version      |
|                       | 3. AP ver.            |              |                       |                       | Display AP version          |
| 1.Overview            | 4.Lan 1<br>5.Lan 2    | 1.Lan status |                       |                       | Display LAN1 status         |
|                       |                       | 2.MAC        |                       |                       | Display MAC address of LAN1 |
|                       |                       | 1.Lan status |                       |                       | Display LAN2 status         |
|                       |                       | 2.MAC        |                       |                       | Display MAC address of LAN2 |

# 1.2.2 Network Settings

| 1 <sup>st</sup> layer | 2 <sup>nd</sup> layer | 3rd layer    | 4 <sup>th</sup> layer | 5 <sup>th</sup> layer | Descriptions                     |
|-----------------------|-----------------------|--------------|-----------------------|-----------------------|----------------------------------|
|                       |                       |              | 1.Static IP           |                       | Change to Static IP mode         |
|                       |                       | 1.IP config  | 2.DHCP                |                       | Chang to DHCP mode               |
|                       |                       | 2.IP address |                       |                       | Display/Change LAN1 IP           |
|                       | 1 I an 1              | 3.Net mask   |                       |                       | Display/Change Net mask          |
|                       |                       | 4.Gateway    |                       |                       | Display/Change the Gateway<br>IP |
|                       |                       | 5.ARP        |                       |                       | Time Setting in seconds          |
|                       |                       | Announce     |                       |                       |                                  |
|                       |                       | 1 ID config  | 1.Static IP           |                       | Change to Static IP mode         |
| 2.Network set         |                       | T.IP coning  | 2.DHCP                |                       | Chang to DHCP mode               |
|                       |                       | 2.IP address |                       |                       | Display/Change LAN2 IP           |
|                       | 2.Lan 2               | 3.Net mask   |                       |                       | Display/Change Net mask          |
|                       |                       | 4.Gateway    |                       |                       | Display/Change Gateway IP        |
|                       |                       | 5.ARP        |                       |                       | Time Setting in seconds          |
|                       |                       | Announce     |                       |                       |                                  |
|                       | 3 DNS server1         |              |                       |                       | Display/ Change DNS Server 1     |
|                       |                       |              |                       |                       | IP address                       |
|                       | 4 DNS server?         |              |                       |                       | Display/ Change DNS Server 2     |
|                       |                       |              |                       |                       | IP address                       |

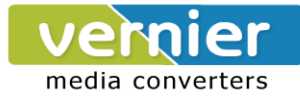

# 1.2.3 Serial Settings

| 1 <sup>st</sup> layer | 2 <sup>nd</sup> layer | 3rd layer   | 4 <sup>th</sup> layer | 5 <sup>th</sup> layer | Descriptions             |
|-----------------------|-----------------------|-------------|-----------------------|-----------------------|--------------------------|
|                       | 1 Select port         |             |                       |                       | Select a COM Port to     |
|                       |                       |             |                       |                       | configure                |
|                       |                       |             | 1. 50                 |                       |                          |
|                       |                       |             | 2. 75                 |                       |                          |
|                       |                       |             | 3. 110                |                       |                          |
|                       |                       |             | 4.134                 |                       |                          |
|                       |                       |             | 5.150                 |                       |                          |
|                       |                       |             | 6.200                 |                       |                          |
|                       |                       |             | 7. 300                |                       |                          |
|                       |                       |             | 8. 600                |                       |                          |
|                       |                       |             | 9. 1200               |                       |                          |
| 3.Serial set          |                       | 1.Baud Rate | 10. 2400              |                       | Display/Change baud rate |
|                       |                       |             | 11. 4800              |                       |                          |
|                       |                       |             | 12. 9600              |                       |                          |
|                       |                       |             | 13. 19200             |                       |                          |
|                       | 2.Parameter           |             | 14. 38400             |                       |                          |
|                       | set                   |             | 15. 57600             |                       |                          |
|                       |                       |             | 16. 115200            |                       |                          |
|                       |                       |             | 17. 230400            |                       |                          |
|                       |                       |             | 18. 460800            |                       |                          |
|                       |                       |             | 19. 921600            |                       |                          |
|                       |                       |             | 1. None               |                       |                          |
|                       |                       |             | 2. Odd                |                       |                          |
|                       |                       | 2.Parity    | 3. Even               |                       | Display/Change Parity    |
|                       |                       |             | 4. Mark               |                       |                          |
|                       |                       |             | 5.Space               |                       |                          |
|                       |                       |             | 1. 5 bits             |                       |                          |
|                       |                       | 3.Data bits | 2. 6 bits             |                       | Display/Change Data bit  |
|                       |                       |             | 3. 7 bits             |                       |                          |

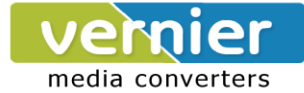

|                  |                | 4. 8 bits       |           |                                        |
|------------------|----------------|-----------------|-----------|----------------------------------------|
|                  | 1 Stop bits    | 1.1 bits        |           | Diaplay/Change Stap hit                |
|                  | 4.Stop bits    | 2. 2 bits       |           | Display/Change Stop bit                |
|                  |                | 1. None         |           |                                        |
|                  | 5.Flow         | 2. Xon/Xoff     |           | Display/Change Flow control            |
|                  | control        | 3. Hardware     |           | mode                                   |
|                  |                |                 | 1.Disable | Disable UART Delimiter                 |
|                  |                |                 |           | 1.Timer: Change UART                   |
|                  |                |                 |           | delimiter to timer mode and set        |
|                  |                | 1.Net to serial | 2 Enchlo  | its time                               |
|                  |                |                 | Z.Enable  | 2.Char: Change UART                    |
|                  |                |                 |           | delimiter to character mode            |
|                  | 6 Delimiter    |                 |           | and set the character                  |
|                  |                |                 | 1.Disable | Disable UART Delimiter                 |
|                  |                |                 |           | 1.Timer: Change UART                   |
|                  |                | 2.Serial to net | 2.Enable  | delimiter to timer mode and set        |
|                  |                |                 |           | its time                               |
|                  |                |                 |           | 2.Char: Change UART                    |
|                  |                |                 |           | delimiter to character mode            |
|                  |                |                 |           | and set the character                  |
|                  |                | 1. 232          |           | Display/Change UART mode               |
|                  |                |                 |           | to RS232                               |
|                  | 7.UART         | 2. 422          |           | Display/Change UART mode to            |
|                  | mode           |                 |           | RS422                                  |
|                  |                | 3. 485          |           | Display/Change UAR1 mode to            |
|                  |                |                 |           |                                        |
|                  | 8 Apply to all |                 |           | Apply agric acttings to all            |
|                  |                | Yes             |           | Apply serial settings to all           |
|                  |                |                 |           | Display/Change Link mode               |
|                  |                | 4 \ /inter-1    | 1 Disable |                                        |
| 0 1 100 001-     |                | COM             |           | Display/Unange Virtual COM             |
| J.LIIK IIIUUUUUU | 1.TCP server   |                 | ∠.Enable  |                                        |
|                  |                | 2.Local port    |           | Display/Change Local listening<br>port |

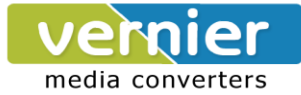

|  |               | 3.Max                  |           | Display/Change maximum                                            |
|--|---------------|------------------------|-----------|-------------------------------------------------------------------|
|  |               | connect                |           | client connection (1~4)                                           |
|  |               |                        | 1.Disable | Display/Change IP Filter                                          |
|  |               |                        | 2.Enable  | function and the IP address                                       |
|  |               |                        | 1.No      |                                                                   |
|  |               | 5. Apply to all        | 2.Yes     | Apply Link mode Settings to all serial ports                      |
|  |               | 1.Dest IP 1            |           | Display/Change Destination IP<br>1                                |
|  |               | 2.Dest port 1          |           | Display/Change Destination<br>port 1                              |
|  | 2 TCD alignst | 2 Dectination          | 1.Disable | Disable destination 2                                             |
|  | 2.1 CF client | 2                      | 2.Enable  | Display/Change Destination IP<br>2 and Destination port 2         |
|  |               |                        | 1.No      |                                                                   |
|  |               | 4. Apply to all        | 2.Yes     | Apply Link mode Settings to all serial ports                      |
|  |               | 1.Local port           |           | Display/Change Local listening<br>port                            |
|  |               | 2.Dest IP1             |           | Display/Change Destination IP<br>1                                |
|  |               | 3.Dest port 1          |           | Display/Change Destination<br>Port 1                              |
|  | 3.UDP         |                        | 1.Disable | Disable Destination [2-8]                                         |
|  |               | 4.Destination<br>[2-8] | 2.Enable  | Display/Change Destination IP<br>[2-8] and Destination port [2-8] |
|  |               |                        | 1.No      |                                                                   |
|  |               | b. Apply to all        | 2.Yes     | Apply Link mode Settings to all serial ports                      |

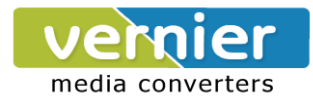

| 1.2.1 | Server | State |
|-------|--------|-------|
|-------|--------|-------|

| 1 <sup>st</sup> layer | 2 <sup>nd</sup> layer | 3rd layer | 4 <sup>th</sup> layer | 5 <sup>th</sup> layer | Descriptions              |
|-----------------------|-----------------------|-----------|-----------------------|-----------------------|---------------------------|
|                       |                       | 1.Web     | 1.Disable             |                       | Disable Web console       |
|                       | 1 Canaala             | console   | 2.Enable              |                       | Enable Web console        |
|                       | 1.Console             | 2.Telnet  | 1.Disable             |                       | Disable Telnet console    |
|                       |                       | console   | 2.Enable              |                       | Enable Telnet console     |
|                       |                       |           | 1 No                  |                       | Disable LCM console       |
|                       |                       | 1.LCM     | 1.110                 |                       | password protection       |
|                       |                       | console   | 2 Voc                 |                       | Enable and change the     |
|                       |                       |           | 2.165                 |                       | password                  |
|                       | 2.Pwd protect         |           | 1 No                  |                       | Disable the Reset button  |
| 4.Server state        |                       | 2 Popot   | 1.110                 |                       | password protection       |
|                       |                       | 2. Nesel  |                       |                       | Enable and change the     |
|                       |                       | ballon    | 2.Yes                 |                       | password on Reset         |
|                       |                       |           |                       |                       | button                    |
|                       |                       |           |                       |                       | Use "ping" command to     |
|                       |                       | 1.Lan 1   |                       |                       | check specific IP address |
|                       | 2 Ding                |           |                       |                       | for LAN1                  |
|                       | S.Filig               |           |                       |                       | Use "ping" command to     |
|                       |                       | 2.Lan 2   |                       |                       | check specific IP address |
|                       |                       |           |                       |                       | for LAN2                  |

# 1.2.2 Restart

| 1 <sup>st</sup> layer | 2 <sup>nd</sup> layer | 3rd layer | 4 <sup>th</sup> layer | 5 <sup>th</sup> layer | Descriptions           |
|-----------------------|-----------------------|-----------|-----------------------|-----------------------|------------------------|
| E Dectort             | 1.No                  |           |                       |                       | Cancel Restart command |
| J.Resian              | 2.Yes                 |           |                       |                       | Restart immediately    |

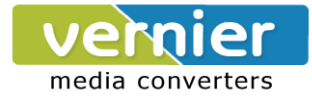

# 3.Web Configuration

## **3.1 Administrator Login**

As soon as the device is connected on the LAN, the user can proceed to navigate through its configuration using **Serial Manager**© utility that comes in the CD Important information such as the IP, MAC address, etc. is going to be displayed.

| 5    | erial Manager V4.8 | .3         |          |              | 10000             | CONTRACTOR OF |        |                     |   |
|------|--------------------|------------|----------|--------------|-------------------|---------------|--------|---------------------|---|
| Sear | ch Configuration   | n Security | Adva     | nced Virtual | COM About         |               |        |                     |   |
|      | 2 20 00            | 2          | <b>4</b> | <b>B</b>     | 288               |               |        |                     |   |
| tion | Model              | 1          | P Addre  | ss           | MAC Address       | Host Name     | Kernel | AP Information      |   |
|      | SC10E16A1          | 1          | 92.168   | .1.1         | 00:60:E9:14:3C:95 | 0060E9-143C94 | V4.12  | Serial Server V4.39 |   |
|      | SC10E16A1          |            | 92.168   | 106.46       | 00:60:E9:14:3C:95 | 0060E9-143C94 | V4.12  | Serial Server V4.39 |   |
|      |                    |            |          |              |                   |               |        |                     |   |
|      |                    |            |          |              |                   |               |        |                     |   |
|      |                    |            |          |              |                   |               |        |                     |   |
|      |                    |            |          |              |                   |               |        |                     |   |
|      |                    |            |          |              |                   |               |        |                     |   |
|      |                    |            |          |              |                   |               |        |                     |   |
|      |                    |            |          |              |                   |               |        |                     |   |
|      |                    |            |          |              |                   |               |        |                     |   |
| 4    | -                  |            |          |              | i.                | m.            |        |                     | , |

#### Figure 3

To access the device's Web UI click on the **Config by browser** icon, the web browser will open and prompt you to enter username and password (see Factory Default Settings for more information), proceed then to click "OK" or press Enter. Alternatively, enter the IP address of the device in the URL bar of the browser.

Note: Be sure your PC Is located in the same network sub-net as VE10E16A1 Series.

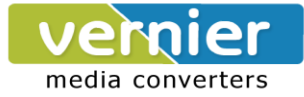

# 3.2 Overview

| Ove         | rview                                     |                                                                                                    |
|-------------|-------------------------------------------|----------------------------------------------------------------------------------------------------|
| The gener   | Device                                    | of serial server.                                                                                                    |
| Kernel Vers | sion                                      | 4.12                                                                                                    |
| AP Version  | l.                                        | 4.39                                                                                                    |
|             | Network                                   | Information                                                                                                    |
|             | MAC Address                               | 00.60.E9:14:3C.94                                                                                                    |
| LANT        | IP Address                                | 192.168.106.45 (Link down)                                                                                                   |
|             | The gener<br>Kernel Version<br>AP Version | The general device information (<br>Device )<br>Kernel Version<br>AP Version<br>AP Version<br>Network<br>LAN 1<br>IP Address |

This section gives a general status information on Device, network, ERPS and STP.

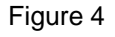

Device Information, displays system Kernel and AP versions.

| Device Information |      |  |  |  |
|--------------------|------|--|--|--|
| Kernel Version     | 4.12 |  |  |  |
| AP Version         | 4.39 |  |  |  |

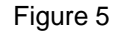

**Networking Information,** displays both "LAN1 and LAN 2"sinformation on the overview page. The information provided with networking settings.

The serial server is equipped with two LAN ports and provides two modes of settings,

#### 1. Dual Subnet Mode

Subnet is a logically visible subdivision of an IP network. The LAN 1 and LAN2 can be assigned to different subnets. This feature gives the user flexible network manageability.

#### 2. Redundancy Mode

A goal of **redundant topologies** is to eliminate network downtime caused by a single point of failure. The LAN1 and LAN2 can be assigned to the same IP network. It will enable the network to recover rapidly from failure and fault, so that the failures and faults will be bypassed.

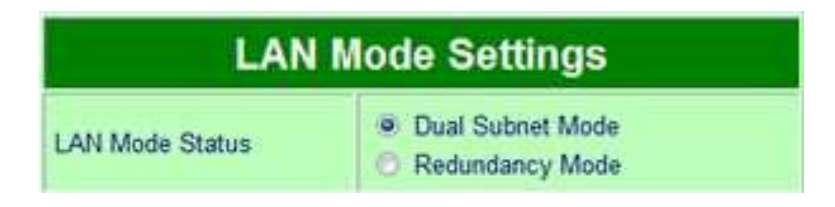

Figure 6

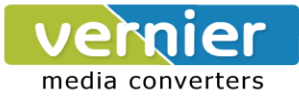

# 3.3 Network Configuration

Click on the "Network" link to open network settings.

LAN Settings, when the Redundancy function is enabled, LAN1 and LAN2 will use the same IP address for redundancy, and LAN2 Settings will be disabled. When the Dual Subnet function is enabled, LAN1and LAN2 can be in different subnets. Fill in LAN settings accordingly. Alternatively, you may activate DHCP (Dynamic Host Configuration Protocol) client function by checking on "Obtain an IP automatically" field to obtain IP address, gateway and subnet mask, and DNS from a DHCP server automatically. In addition, You can fill in the time setting for ARP announce.

| LAN Mode Settings |                                      |  |  |  |  |  |
|-------------------|--------------------------------------|--|--|--|--|--|
| LAN Mode Status   | Dual Subnet Mode     Redundancy Mode |  |  |  |  |  |
| LA                | N 1 Settings                         |  |  |  |  |  |
| DHCP              | Obtain an IP automatically           |  |  |  |  |  |
| IP Address        | 192 168 106 45                       |  |  |  |  |  |
| Subnet Mask       | 255 255 255 0                        |  |  |  |  |  |
| Default Gateway   | 10 0 0 254                           |  |  |  |  |  |
| ARP Announce      | 10 (0~300) seconds                   |  |  |  |  |  |
| LA                | N 2 Settings                         |  |  |  |  |  |
| DHCP              | Dotain an IP automatically           |  |  |  |  |  |
| IP Address        | 192 168 106 46                       |  |  |  |  |  |
| Subnet Mask       | 255 255 255 0                        |  |  |  |  |  |
| Default Gateway   | 192 168 1 254                        |  |  |  |  |  |
| ARP Announce      | 10 (0~300) seconds                   |  |  |  |  |  |

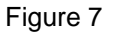

DNS Settings Fill in DNS (Domain Name System) information in order to have an external DNS server resolve domain name into IP address. This is crucial if the NTP and SMTP services use domain names instead of IP addresses. A DNS server will be retrieved from the DHCP server automatically if DHCP is enabled.

| DNS Settings |     |    |     |     |  |
|--------------|-----|----|-----|-----|--|
| DNS1         | 168 | 95 | . 1 | . 1 |  |
| DNS2         |     |    | 1   |     |  |

Figure 8

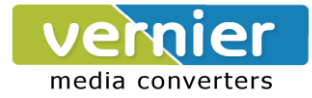

SNMP Settings, The SNMP function is disabled by default. To enable this function check on "Enable SNMP" option. Basic SNMP configurations such as Read/Write Community, SysName (System Name), SysLocation (System Location), and SysContact (System Contact) are supported. In addition, you can send SNMP Trap events to a SNMP Trap server by entering its IP address. The changes will become effective immediately after a successful save.

| SNMP Settings    |               |  |  |  |  |
|------------------|---------------|--|--|--|--|
| SysName          | 0060E9-0A9BEE |  |  |  |  |
| SysLocation      | location      |  |  |  |  |
| SysContact       | contact       |  |  |  |  |
| SNMP             | Enable SNMP   |  |  |  |  |
| Read Community   | public        |  |  |  |  |
| Write Community  | private       |  |  |  |  |
| SNMP Trap Server | 0.0.0.0       |  |  |  |  |

Figure 9

# 3.4 Serial

Click on the "Serial" link to open its submenu and COM1 settings.

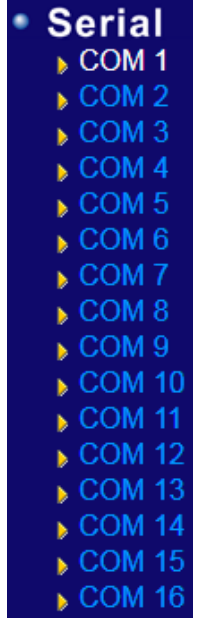

Figure 9

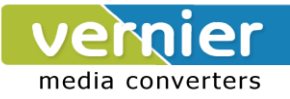

# 3.4.1 COM Configuration

This section will only focus on the serial settings (Figure 11). Details on connectivity protocols and their settings (Figure ) are given in **Link Modes and Applications**.

| ⊙ TCP S                   | Server                                               | ◯ TCP Clie          | nt                   |     |  |  |
|---------------------------|------------------------------------------------------|---------------------|----------------------|-----|--|--|
|                           | TCP Server                                           |                     |                      |     |  |  |
| Mode                      |                                                      | RAW 🔽               |                      |     |  |  |
| Max. Connection           | ons                                                  | 1 🛩                 |                      |     |  |  |
|                           |                                                      | CRequest & Respo    | nse Mode<br>ter only |     |  |  |
|                           |                                                      | Serial Setting      | js                   |     |  |  |
| IF UART Mode              | UART Mode RS232 RS422<br>RS485(2-Wire) RS485(4-Wire) |                     |                      |     |  |  |
| S Baud Rate               | 600                                                  | ▪ bps               |                      |     |  |  |
| Parity                    | None                                                 | Odd O Even          | Mark O Spi           | ace |  |  |
| Data bits                 | O 5 bits                                             | 0 6 bits 0 7 bits 🧧 | 8 bits               |     |  |  |
| a Stop bits               | 🤨 1 bit                                              | 🔿 2 bits            |                      |     |  |  |
| Flow Control              | None                                                 | O Xon/Xoff RTS/     | CTS                  |     |  |  |
| Apply to all serial ports |                                                      |                     |                      |     |  |  |

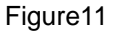

Match these settings with your serial device:

- UART Mode, Select between RS-232, RS-422, and RS-485.(2-Wire or 4 –Wire)
- **Baud Rate**, Select one of the baud rates from the dropdown box.
- Parity/Data Bits/Stop Bits, Configure them accordingly.
- Flow Control, Choose between No Flow Control, RTS/CTS (Hardware Flow Control), and Xon/Xoff (Software Flow Control). If Xon/Xoff is selected, Xon and Xoff characters are changeable. Defaults are 0x11 for Xon and 0x13 for Xoff. If the connecting program or serial

|      |            | Serial to Network<br>Packet Delimiter | <ul> <li>Discard Bytes &lt; 10 0</li> <li>within the time interval(1~1024)bytes</li> <li>Max. Bytes 1452 (within one packet:1~1452 bytes)</li> <li>Character 0x0d0a ("0x"+ASCII Code, Ex. 0x0d or 0x0d0a) (When enabled, if any of the three options above becomes true, serial data would be transmitted)</li> </ul> | 7 |
|------|------------|---------------------------------------|----------------------------------------------------------------------------------------------------|---|
|      | Delimiters | Network to Serial<br>Packet Delimiter | <ul> <li>Interval timeout 0 (1~30000) ms</li> <li>Max. Bytes 1452 (within one packet:1~1452 bytes)</li> <li>Character 0x0d0a ("0x"+ASCII Code, Ex. 0x0d or 0x0d0a)</li> </ul>                                                                                                    | s |
|      |            | Character send interval               | □ Enable 0 (1~1000) ms                                                                                                    |   |
| Not  |            | Response interval<br>timeout          | <ul> <li>✓ Enable 1000 (1~60000) ms</li> <li>(Work with Request &amp; Response Mode only)</li> </ul>                                                                                                    |   |
| 2    | Serial     | Serial FIFO                           | Enable (Disabling this option at baud rates higher than<br>115200bps would result in data loss).                                                                                                    |   |
| J.'  |            | Serial Buffer                         | Empty serial buffer when a new TCP connection is established                                                                                                    |   |
| Clic | Apply t    | o all serial ports                    |                                                                                                    |   |

Figure 12

### ТСР

→ TCP Timeout, Specify the value in "TCP Timeout" to force VE10E16A1 Series actively close a TCP connection after some specific inactivity time (no packets). The default value for it is 3600 seconds. Disabling this option means VE10E16A1 Series would never actively close an established connection.

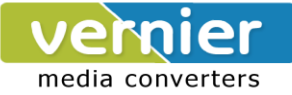

#### Delimiters

- → Serial to Network Packet Delimiter, Packet delimiter is a way of packing data in the serial communication. It is designed to keep packets in track. VE10E16A1 Series provides three types of delimiter: Time Delimiter, Maximum Bytes and Character Delimiter. Note that the following delimiters (Interval, Max Byte and Character) are programmed in the OR logic. Meaning that if any of the three conditions were met, VE10E16A1 Series would transmit the serial data in its buffer over the network.
  - Interval timeout, VE10E16A1 Series will transmit the serial data in its buffer when the specified time interval has reached and no more serial data comes in. The default value is calculated automatically based on the baud rate. If the automatic value results in chopped data, the timeout could be increased manually by switching to "Manual setting" and specifying a larger value. If the bytes do not reach certain length condition, the bytes could be discard to avoid devices connect on the TCP side running into issues. To do this, enable "Discard Byte", then select the condition (>, <, =, !=) you want and the length desired.</p>

#### Attention

#### Interval Timeout Manual Calculation

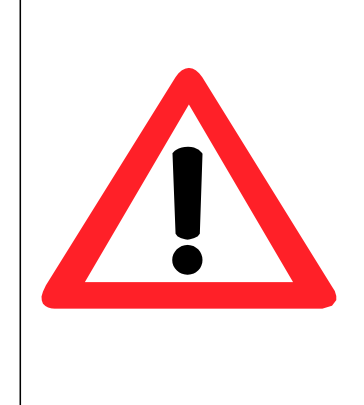

The optimal "Interval timeout" depends on the application, but it must be at least larger than one character interval within the specified baud rate. For example, assuming that the serial port is set to 1200 bps, 8 data bits, 1 stop bit, and no parity. In this case, the total number of bits needed to send a character is 10 bits, and the time required to transfer one character is (10 (bits)/1200 (bits/s))\*1000 (ms/s) = 8.3 ms.

Therefore, you should set the "Interval timeout" to be larger than 8.3 ms. Rounding 8.3 ms to the next integer would get you 9 ms.

- Max Byte, VE10E16A1 Series will transmit the serial data in its buffer when the specified length has reached. Enable this option if you would like VE10E16A1 Series to queue the data until it reaches a specific length. This option is disabled by default.
- Character, VE10E16A1 Series will transmit the serial data in its buffer when it sees the incoming data include the specified character (in HEX format). This field allows one or two characters. If character delimiter is set to 0x0d, VE10E16A1 Series will push out its serial buffer when it sees 0x0d (carriage return) in the serial data. This option is disabled by default.
- Network to Serial Packet Delimiter, Same as the delimiters above, but controls data flow in the opposite direction. It will store data from the network interface in the queue and send it over to the serial interface until one of the delimiter conditions is met.

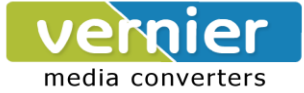

- → Character Send Interval, This option specifies the time gap between each character. When set to two seconds, VE10E16A1 Series will split the data in the queue and only transmit one character (byte) every two seconds; this option is disabled by default.
- → Response Interval Timeout, This option only affects the Request & Response Mode and has no effect on the Transparent Mode. When TCP data is received (request) and passed to Serial side, the device will wait for the set time before transferring another TCP data if the Serial side did not receive any data (response).
- → Serial FIFO, By default, VE10E16A1 Series has its FIFO function enabled to optimize its serial performance. In some applications (particularly when the flow control is enabled), it may deem necessary to disable the FIFO function to minimize the amount of data that is transmitted through the serial interface after a flow off event is triggered to reduce the possibility of overloading the buffer inside the serial device. Please note that disabling this option on baud rates higher than 115200bps would reduce the data integrity noticeably.
- → Serial Buffer, By default, VE10E16A1 Series will empty its serial buffer when a new TCP connection is established. This means that the TCP application will not receive buffered serial data during a TCP link breakage. To keep the serial data when there is no TCP connection and send out the buffered serial data immediately after a TCP connection is established, disable this option.

# 3.5 Alert Settings

Click on the "Alert" link to open its submenu and E-mail settings.

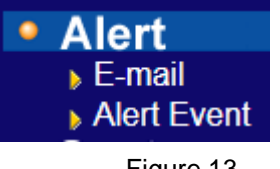

Figure 13

# 3.5.1 Email Settings

In case the device raises an alert and/or warning message, it will send an email to the administrator's mailbox. **Email Settings** allows you to set up the device to be able to send an email. To set up the email sending, you need to put a "**Sender**" email address which will be the "**From**" on the email. Then, you fill in "**Receiver**" email address to which the email is sent. You can send the email to several recipients using Semicolon (;) to separate each email address. Next step is to set the **Email Server**. First, you fill in the **IP address** of a **Mail Server** in your local network. If the **Mail Server** needs a user authentication, you need to enable "**SMTP server authentication required**", and fill in **Username** and **Password**. Please contact your network administrator for **Mail Server IP address** and the **Username** and **Password**,

Note: You can click on the "Send test Mail" button to verify your mail settings.

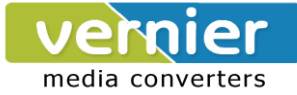

| E-mail Setting              |  |  |  |  |  |
|-----------------------------|--|--|--|--|--|
| Sender's E-mail address     |  |  |  |  |  |
| Receiver's E-mail address 1 |  |  |  |  |  |
| Receiver's E-mail address 2 |  |  |  |  |  |
| Receiver's E-mail address 3 |  |  |  |  |  |
| Receiver's E-mail address 4 |  |  |  |  |  |
| Receiver's E-mail address 5 |  |  |  |  |  |

Figure 14

| Mail Server                       |                       |  |  |  |  |
|-----------------------------------|-----------------------|--|--|--|--|
| Mail Server                       |                       |  |  |  |  |
| Mail server auth                  | nentication required. |  |  |  |  |
| User name                         |                       |  |  |  |  |
| Password                          |                       |  |  |  |  |
| Save Configuration Send Test Mail |                       |  |  |  |  |

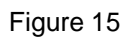

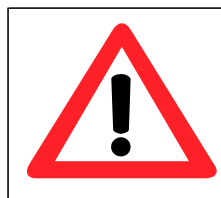

### Attention

It is also important to setup Default Gateway and DNS Servers in the Network Settings properly, so your VE10E16A1 Series can lookup DNS names and route the mails to the proper default gateway.

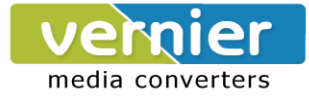

# 3.5.2 Alert Event

Events could be triggered in different ways. Including Cold Star, Warm Start, Authentication Failure, IP Change, Password Change, and Link Down. VE10E16A1 Series supports three different types of event alerts, which are E-mail, SNMP Trap, and Relay.

| Alert Event                     |                              |        |  |  |  |  |
|---------------------------------|------------------------------|--------|--|--|--|--|
| To configure the SE series to s | end alert by E-mail or trap. |        |  |  |  |  |
| Ale                             | Alert Event                  |        |  |  |  |  |
| Cold Start                      | E-mail                       | 🗆 Trap |  |  |  |  |
| Warm Start                      | E-mail                       | 🗆 Trap |  |  |  |  |
| Authentication Failure          | Птар                         |        |  |  |  |  |
| IP Address Changed              |                              |        |  |  |  |  |
| Password Changed                | E-mail                       |        |  |  |  |  |
| LAN1 Link Down                  |                              |        |  |  |  |  |
| LAN2 Link Down                  |                              |        |  |  |  |  |
| Save Configuration              |                              |        |  |  |  |  |

Figure 16

# 3.6 System Configuration

Click on the "System" link to open its submenu and this will lead you to the Link State.

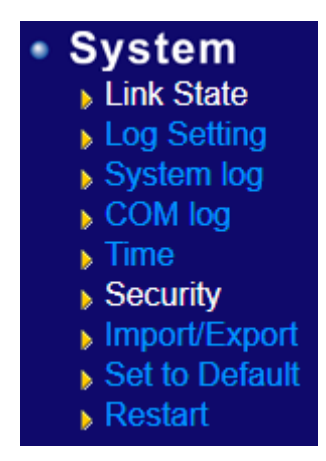

Figure 17

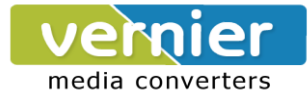

# 3.6.1 Link State

Link State displays the information of each connection for all serial ports for debugging purposes. It also displays the byte count of each serial port's Transmit (Tx) and Receive (Rx) data.

|     |               |    |    |             | Lir         | n <mark>k S</mark> ta | ite |     |     |     |     |     |     |
|-----|---------------|----|----|-------------|-------------|-----------------------|-----|-----|-----|-----|-----|-----|-----|
| Com | Link Mode     | ΤХ | RX | TX<br>Total | RX<br>Total | IP1                   | IP2 | IP3 | IP4 | IP5 | IP6 | IP7 | IP8 |
| 1   | TCP<br>Server | 0  | 0  | 0           | 0           | Listen                |     |     |     |     |     |     |     |
| 2   | TCP<br>Server | 0  | 0  | 0           | 0           | Listen                |     |     |     |     |     |     |     |
| 3   | TCP<br>Server | 0  | 0  | 0           | 0           | Listen                |     |     |     |     |     |     |     |
| 4   | TCP<br>Server | 0  | 0  | 0           | 0           | Listen                |     |     |     |     |     |     |     |
| 5   | TCP<br>Server | 0  | 0  | 0           | 0           | Listen                |     |     |     |     |     |     |     |
| 6   | TCP<br>Server | 0  | 0  | 0           | 0           | Listen                |     |     |     |     |     |     |     |
| 7   | TCP<br>Server | 0  | 0  | 0           | 0           | Listen                |     |     |     |     |     |     |     |
| 8   | TCP<br>Server | 0  | 0  | 0           | 0           | Listen                |     |     |     |     |     |     |     |
| 9   | TCP<br>Server | 0  | 0  | 0           | 0           | Listen                |     |     |     |     |     |     |     |
| 10  | TCP<br>Server | 0  | 0  | 0           | 0           | Listen                |     |     |     |     |     |     |     |

| Figure 2 | 24 |
|----------|----|
|----------|----|

|     | Serial State |           |        |           |           |  |  |  |
|-----|--------------|-----------|--------|-----------|-----------|--|--|--|
| Com | UART Mode    | Baud Rate | Parity | Data bits | Stop bits |  |  |  |
| 1   | RS-232       | 115200bps | None   | 8 bits    | 1 bits    |  |  |  |
| 2   | RS-232       | 115200bps | None   | 8 bits    | 1 bits    |  |  |  |
| 3   | RS-232       | 115200bps | None   | 8 bits    | 1 bits    |  |  |  |
| 4   | RS-232       | 115200bps | None   | 8 bits    | 1 bits    |  |  |  |
| 5   | RS-232       | 115200bps | None   | 8 bits    | 1 bits    |  |  |  |
| 6   | RS-232       | 115200bps | None   | 8 bits    | 1 bits    |  |  |  |
| 7   | RS-232       | 115200bps | None   | 8 bits    | 1 bits    |  |  |  |
| 8   | RS-232       | 115200bps | None   | 8 bits    | 1 bits    |  |  |  |
| 9   | RS-422       | 115200bps | None   | 8 bits    | 1 bits    |  |  |  |
| 10  | RS-422       | 115200bps | None   | 8 bits    | 1 bits    |  |  |  |
| 11  | RS-422       | 115200bps | None   | 8 bits    | 1 bits    |  |  |  |
| 12  | RS-422       | 115200bps | None   | 8 bits    | 1 bits    |  |  |  |
| 13  | RS-422       | 115200bps | None   | 8 bits    | 1 bits    |  |  |  |
| 14  | RS-422       | 115200bps | None   | 8 bits    | 1 bits    |  |  |  |
| 15  | RS-422       | 115200bps | None   | 8 bits    | 1 bits    |  |  |  |
| 16  | RS-422       | 115200bps | None   | 8 bits    | 1 bits    |  |  |  |

Figure 25

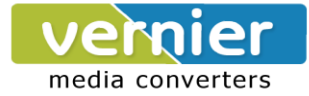

# 3.6.2 Log Settings

The Syslog function is turned on by default and cannot be turned off. It is used to log system events and report to an external Syslog server if necessary. Also, Transmitted data could be logged for recording or debugging purposes. The logs could be reported to an external Syslog server as well.

| System Log Setting         |                            |  |  |  |  |  |
|----------------------------|----------------------------|--|--|--|--|--|
| Enable Log Event to Flash  |                            |  |  |  |  |  |
| Log Level                  | 3: (LOG_ERR) 💌             |  |  |  |  |  |
| Enable Syslog Server       |                            |  |  |  |  |  |
| Syslog Server IP           | 0.0.0.0                    |  |  |  |  |  |
| Syslog Server Service Port | 514 (1~65535, default=514) |  |  |  |  |  |

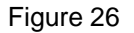

#### System Log Settings

- Enable Log Event to Flash, this would write log events to the local flash, otherwise the logs would be cleared when the device restarts because they are stored in the RAM by default.
- Log Level, 3 (We only allow logging at this level).
- Enable Syslog Server, enabling this option would allow you to send Syslog events to a remote Syslog server.
- Syslog Server IP, please specify the remote Syslog Serve IP.
- Syslog Server Service Port, please specify the remote Syslog Server Port.

| COM Log Settings              |                                       |                  |       |       |  |  |
|-------------------------------|---------------------------------------|------------------|-------|-------|--|--|
| Log Data Cont                 | □Log Data Contents Types ⊙ HEX ○ASCII |                  |       |       |  |  |
|                               | Com1 Com2 Com3 Com4                   |                  |       |       |  |  |
| Com Porte                     | Com5                                  | Com6             | Com7  | Com8  |  |  |
| Com Ports                     | Com9                                  | Com10            | Com11 | Com12 |  |  |
|                               | Com13                                 | Com14            | Com15 | Com16 |  |  |
| Enable Syslog<br>Server       |                                       |                  |       |       |  |  |
| Syslog Server IP              | 0,0,0,0                               |                  |       |       |  |  |
| Syslog Server<br>Service Port | 514 (1~655                            | 35, default=514) |       |       |  |  |

Figure 27

#### **COM Log Settings**

Log Data Contents, if enabled, the COM logging function will log the content (raw bytes) of data that is being transmitted and received. If disabled, COM logging function will only log data length to reduce system load.

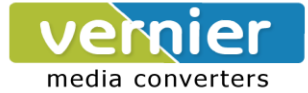

**Note:**VE10E16A1 Series can store up to 1500 lines internally. A request or a response will consist of one line, data longer than 512 bytes will go into another line. You can retrieve the logs by using a FTP Client. FTP login is the same as the WebUI. They are locates in /var/log/logcomxx (xx is the port number).When the reserved space is full, new logs will replace old logs. We strongly recommend sending COM logs to a remote Syslog server.

- **Data Log Types**, Hex or ASCII.
- **COM x**, choose which port to log.
- Enable Syslog Server, enabling this option will allow you to send COM logs to a remote Syslog server. You can send COM logs to the same Syslog server used previously for logging events.
- Syslog Server IP, please specify the remote Syslog Server IP.
- Syslog Server Service Port, please specify the remote Syslog Server Port.

# 3.6.3 System Log

Display the current syslog stored in the device.

| System Log          |            |          |              |       |                                                                        |  |  |
|---------------------|------------|----------|--------------|-------|------------------------------------------------------------------------|--|--|
| Index               | Date       | Time     | Startup Time | Level | Event                                                                  |  |  |
| 1/1                 | 2013.03.04 | 13:26:24 | 00d00h00m18s | alert | : Alert: Warm Start, SysName: 0060E9-<br>0A9BEE, SysLocation: location |  |  |
| Last Page Next Page |            |          |              |       |                                                                        |  |  |
|                     |            |          |              | Clear |                                                                        |  |  |

Figure 28

Click on "Last Page" to go to the last page. Click on "Show All Event" to show all events in one page. Click on "Clear All Event" to clear the events stored in the device.

# 3.6.4 COM Log

You can select from the COMx dropdown box to display logs from different COM ports. The first three lines were set to show the logging of data length and the last two lines were set to show data content in Hexadecimal.

| COM 👥 Log |            |          |              |                                        |                                    |  |
|-----------|------------|----------|--------------|----------------------------------------|------------------------------------|--|
| Index     | Date       | Time     | Startup Time | $\begin{bmatrix} 1 \\ 2 \end{bmatrix}$ | Event                              |  |
| 1/5       | 2000.01.01 | 00:57:38 | 00d00h51m39s | ĺβ                                     | : [COM1]T:(7)                      |  |
| 2/5       | 2000.01.01 | 00:57:37 | 00d00h51m39s | 4                                      | : [COM1]T:(7)                      |  |
| 3/5       | 2000.01.01 | 00:57:37 | 00d00h51m39s | info                                   | : [COM1]T:(7)                      |  |
| 4/5       | 2000.01.01 | 00:57:23 | 00d00h51m24s | info                                   | : [COM1]T:(7) 48 65 6C 6C 6F 0D 0A |  |
| 5/5       | 2000.01.01 | 00:57:22 | 00d00h51m24s | info                                   | : [COM1]T:(7) 48 65 6C 6C 6F 0D 0A |  |

#### Figure 29

Click on "Last Page" to go to the last page. Click on "Show All Event" to show all events in one page. Click on "Clear All Event" to clear the events stored in the device.

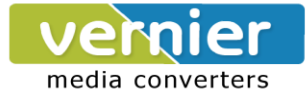

### 3.6.5 Time Settings

Date and time can be set manually, or using **N**etwork **Time P**rotocol (NTP) to automatically synchronizes with a Time Server. For auto-synching select **NTP** in the **Time Setting** field, proceeding then to fill the IP address or hostname for it. If a hostname is entered, the DNS server must be configured properly; a Time Zone can be selected as well.

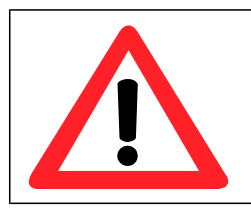

#### Attention

It is also important to setup Default Gateway and DNS Servers in the Network Settings properly, so your VE10E16A1 Series can lookup DNS names and find the external NTP Server.

In case that you are located in a region where **Daylight Saving Time** (DST) is being used, enable this option and setup the start and end date when DST will become effective. Also enter the time that DST offsets (usually one hour).

| Current System Time         |                                                             |  |  |  |  |  |
|-----------------------------|-------------------------------------------------------------|--|--|--|--|--|
| :                           | 2013/3/4 Mon 13:39:22 Refresh                               |  |  |  |  |  |
|                             |                                                             |  |  |  |  |  |
|                             | System Time Setting                                         |  |  |  |  |  |
| Time Zone                   | (GMT+05:30) Bombay, Calcutta, Madras, New Delhi 💌           |  |  |  |  |  |
| Time Setting                | O NTP ⊙ Manual                                              |  |  |  |  |  |
|                             | NTP Setting                                                 |  |  |  |  |  |
| NTP Server                  | time.nist.gov                                               |  |  |  |  |  |
|                             | Manual Setting                                              |  |  |  |  |  |
| Date                        | Year: 2013 V / Month: Mar V / Day: 4 V                      |  |  |  |  |  |
| Time                        | Hour:(0~23) : 13 💌 Minute:(0~59) : 39 💌 Second:(0~59): 22 💌 |  |  |  |  |  |
|                             | Daylight Saving Setting                                     |  |  |  |  |  |
| Enable Daylight Saving Time |                                                             |  |  |  |  |  |
| Start Date                  | Month: Jan 👻 / Week: 1st 👻 / Day: Sun 👻 / Hour: 1 💌         |  |  |  |  |  |
| End Date                    | Month: Jan 💌 / Week: 1st 💌 / Day: Sun 📉 / Hour: 1 💌         |  |  |  |  |  |
| Offset                      | 1 Mour(s)                                                   |  |  |  |  |  |

Figure 30

# Change Password

Old Password New Password

Verified Password

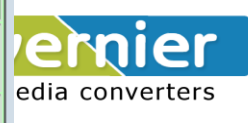

3.6.6 Security

Figure 31

#### **Change Password**

Enter the old password in the "Old Password" field: enter the new password in the "New Password"

| and the "Verified Pa  | Secu                 | late the password.   |                    |
|-----------------------|----------------------|----------------------|--------------------|
| Note: You can press   | Web Console          | Enable               |                    |
| in case it is forgott | Telnet Console       | ● Enable   ○ Disable | y in the device so |
| remember to always    | LCM Password Protect | ● No   ○ Yes         |                    |
|                       | Reset Button Protect | ● No ○ Yes           |                    |

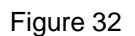

#### Security

You can disable certain access methods to reduce the risk of system intrusion. This includes the Web UI, Telnet console, LCM, and the Reset Button.

Web Console- Disable to prevent the Web UI from being accessed.

Telnet Console – Disable to prevent the Telnet console from be accessed.

**LCM Password Protect** – LCM will prompt for a password before the device can be configured through the LCM when it is protected. Press the "Up" and "Down" buttons next to the LCM to select the characters one by one.

Reset Button Protect –Resetting the device back to the defaults becomes impossible when the resetbuttonisprotected.

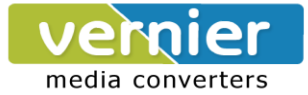

## 3.6.7 Import/Export

Once all the configurations are set and the device is working properly, you may want to back up your configuration. Backup can be used when the new firmware is uploaded and it is reset to a factory default settings, it is done to prevent accidental loading of incompatible old settings. The backup file could also be used to efficiently deploy multiple VE10E16A1 Series of similar settings by uploading these settings to the devices.

To backup your configuration, click "**Export Configuration**", and a pop-up dialog is prompted for saving the backup file on your computer. It is important <u>NOT to modify the saved configuration file</u> **by any editor.** Any modification to the file may corrupt the file. it may not be used for restore. To restore the configuration backup, click "**Browse**" to locate the backup file, and then click "**Import Configuration**" to upload the configuration backup file to the device. Once, the backup file is successfully uploaded; the device will restart, the time needed for this process may vary on the equipment used.

| Import                 |                                    |         |
|------------------------|------------------------------------|---------|
| import a configuration | the to the device.                 |         |
| Configuration File:    |                                    | Econts- |
|                        | Import Configuration               |         |
| Export                 |                                    |         |
| Export a configuration | data from device and save to file. |         |
|                        | Esport Configuration               |         |

Figure 33

### 3.6.8 Set to Default

Click on "Set to Default & Restart" button to restore the device"s settings to Factory Default Settings.

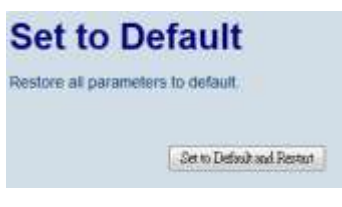

Figure 34

#### 3.6.9 Restart

Click on the "*Restart*" button to restart the device. The web page will refresh after the device complete the reboot.

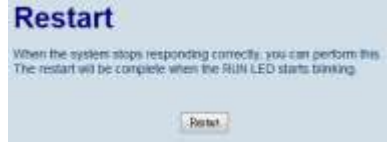

Figure 35

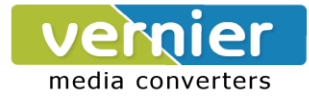

# 4 CLI Configuration

# 4.1 Accessing the CLI

VE10E16A1 Series can be configured by CLI (Command-Line Interface). There are two ways to access the CLI. Both methods will lead to the same CLI, i.e., a command line interface that allows you to modify most settings in your device.

# 4.1.1 Serial Console

The console interface follows standard RS-232 specification, find pin assignments in Section 7.3.2. The interface can be accessed with the following settings:

| Baud rate    | 115200bps |
|--------------|-----------|
| Parity       | None      |
| Data bits    | 8 bits    |
| Stop bit     | 1 bit     |
| Flow Control | None      |

# 4.1.2 Telnet Console

Please be aware that Windows Vista / Windows 7 or higher do not have Telnet client installed by default, to install Microsoft Telnet client on these systems:

- 1. Click **Start**, and then click **Control Panel**.
- 2. On the **Control Panel** Home page, click **Programs**.
- 3. In the Programs and Features section, click Turn Windows features on or off.
- 4. If the **User Account Control** dialog box appears, confirm that the action it displays is what you want, and then click **Continue**.
- 5. In the Windows Features list, select Telnet Client, and then click OK, Figure .

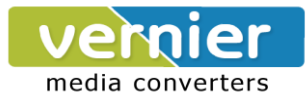

| 💽 Windo               | ws Features                                                                                                    | x      |
|-----------------------|----------------------------------------------------------------------------------------------------|--------|
| Turn W                | /indows features on or off                                                                                                    | 0      |
| To turn a<br>check bo | feature on, select its check box. To turn a feature off, clear its<br>x. A filled box means that only part of the feature is turned on |        |
|                       | RIP Listener                                                                                                    | •      |
| 🗉 🗎                   | Services for NFS                                                                                                    |        |
|                       | Simple TCPIP services (i.e. echo, daytime etc)                                                                                         |        |
| 🛛 🕀 🖂 🗎               | SNMP feature                                                                                                    |        |
|                       | Subsystem for UNIX-based Applications                                                                                                  |        |
|                       | Tablet PC Optional Components                                                                                                    |        |
|                       | Telnet Client                                                                                                    |        |
|                       | Telnet Server                                                                                                    | =      |
|                       | TFTP Clien Connect to remote computers by using the Teln                                                                               | et pro |
| <b>V</b>              | Windows DFS Replication Service                                                                                                    |        |
| ✓ 🌙                   | Windows Fax and Scan                                                                                                    |        |
| <b>V</b>              | Windows Meeting Space                                                                                                    | Ŧ      |
|                       | OK Cancel                                                                                                    |        |

Figure 36

### 4.2 General Information

Open the command line interface (console terminal) and telnet to the device using its IP address. The default username is "**admin**" and password is empty (blank). A main menu should appear, Figure 36.

| sername:admin<br>'assword:                                                                                                    |
|----------------------------------------------------------------------------------------------------|
| Main Menu                                                                                                    |
| [Ø]EXIT<br>[1]Overview<br>[2]Networking<br>[3]COM Port Settings<br>[4]Alert Settings<br>[5]System<br>[8]Set to Default<br>[9]Restart<br>Figure 37 |

#### Note:

- 1. VE10E16A1 Series will automatically close the telnet connection after three minute of inactivity.
- 2. Press the "ESC" key to return to the previous menu.
- 3. Some changes to the device would take effect only after the device is restarted.

4. Detailed explanations are available in the  $\ensuremath{\text{LCM}}$  Configuration

There is an LCM (Liquid Crustal Monitor) installed on the front panel of the device that can be used to

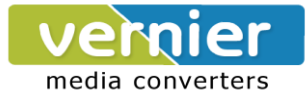

display device information and perform basic configurations. The table below illustrates its buttons and corresponding functions.

| Buttons    | Function                                                                                                   |
|------------|----------------------------------------------------------------------------------------------------|
| Menu       | Open Main Menu or go back one level higher                                                                 |
| $\bigcirc$ | Scroll up                                                                                                  |
| $\bigcirc$ | Scroll down                                                                                                |
| SEL        | Confirm the selection. When working with IP addresses, pressing <sel> means moving to the next digit</sel> |

# 1.3 Welcome Screen

When the device boots up, the LCM will display LAN1. If you scroll down, it will display LAN2 information. The format is:

LAN1: Link down 10.0.50.100 ▼

### 1.4 Main Menu Structure

Press the <Menu> Key to enter the main menu. Press <Scroll Down> to go to the next layer or option. Press <Scroll Up> to go to the back one layer or option.

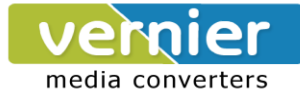

# 1.4.1 Overview

| 1 <sup>st</sup> layer | 2 <sup>nd</sup> layer | 3rd layer    | 4 <sup>th</sup> layer | 5 <sup>th</sup> layer | Descriptions                |
|-----------------------|-----------------------|--------------|-----------------------|-----------------------|-----------------------------|
|                       | 1.Model name          |              |                       |                       | Display Model name          |
|                       | 2.Kernel ver.         |              |                       |                       | Display kernel version      |
|                       | 3. AP ver.            |              |                       |                       | Display AP version          |
| 1.Overview            | 41 4                  | 1.Lan status |                       |                       | Display LAN1 status         |
|                       | 4.Lan 1               | 2.MAC        |                       |                       | Display MAC address of LAN1 |
|                       | 5.Lan 2               | 1.Lan status |                       |                       | Display LAN2 status         |
|                       |                       | 2.MAC        |                       |                       | Display MAC address of LAN2 |

# 1.4.2 Network Settings

| 1 <sup>st</sup> layer | 2 <sup>nd</sup> layer | 3rd layer    | 4 <sup>th</sup> layer | 5 <sup>th</sup> layer | Descriptions                               |
|-----------------------|-----------------------|--------------|-----------------------|-----------------------|--------------------------------------------|
|                       |                       | 1.IP config  | 1.Static IP           |                       | Change to Static IP mode                   |
|                       |                       |              | 2.DHCP                |                       | Chang to DHCP mode                         |
|                       |                       | 2.IP address |                       |                       | Display/Change LAN1 IP                     |
|                       | 1 I an 1              | 3.Net mask   |                       |                       | Display/Change Net mask                    |
|                       |                       | 4.Gateway    |                       |                       | Display/Change the Gateway<br>IP           |
|                       |                       | 5.ARP        |                       |                       | Time Setting in seconds                    |
|                       |                       | Announce     |                       |                       |                                            |
|                       | 2.Lan 2               | 1.IP config  | 1.Static IP           |                       | Change to Static IP mode                   |
| 2.Network set         |                       |              | 2.DHCP                |                       | Chang to DHCP mode                         |
|                       |                       | 2.IP address |                       |                       | Display/Change LAN2 IP                     |
|                       |                       | 3.Net mask   |                       |                       | Display/Change Net mask                    |
|                       |                       | 4.Gateway    |                       |                       | Display/Change Gateway IP                  |
|                       |                       | 5.ARP        |                       |                       | Time Setting in seconds                    |
|                       |                       | Announce     |                       |                       |                                            |
|                       | 3 DNS server1         |              |                       |                       | Display/ Change DNS Server 1               |
|                       |                       |              |                       |                       | IP address                                 |
|                       | 4.DNS server2         |              |                       |                       | Display/ Change DNS Server 2<br>IP address |

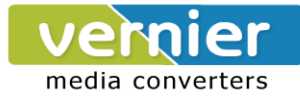

# 1.4.3 Serial Settings

| 1 <sup>st</sup> layer | 2 <sup>nd</sup> layer | 3rd layer   | 4 <sup>th</sup> layer | 5 <sup>th</sup> layer | Descriptions             |
|-----------------------|-----------------------|-------------|-----------------------|-----------------------|--------------------------|
|                       | 1 Select port         |             |                       |                       | Select a COM Port to     |
|                       |                       |             |                       |                       | configure                |
|                       |                       |             | 1. 50                 |                       |                          |
|                       |                       |             | 2. 75                 |                       |                          |
|                       |                       |             | 3. 110                |                       |                          |
|                       |                       |             | 4.134                 |                       |                          |
|                       |                       |             | 5.150                 |                       |                          |
|                       |                       |             | 6.200                 |                       |                          |
|                       |                       |             | 7. 300                |                       |                          |
|                       |                       |             | 8. 600                |                       |                          |
|                       |                       |             | 9. 1200               |                       |                          |
| 3.Serial set          |                       | 1.Baud Rate | 10. 2400              |                       | Display/Change baud rate |
|                       | 2.Parameter           |             | 11. 4800              |                       |                          |
|                       |                       |             | 12. 9600              |                       |                          |
|                       |                       |             | 13. 19200             |                       |                          |
|                       |                       |             | 14. 38400             |                       |                          |
|                       | set                   |             | 15. 57600             |                       |                          |
|                       |                       |             | 16. 115200            |                       |                          |
|                       |                       |             | 17. 230400            |                       |                          |
|                       |                       |             | 18. 460800            |                       |                          |
|                       |                       |             | 19. 921600            |                       |                          |
|                       |                       |             | 1. None               |                       |                          |
|                       |                       |             | 2. Odd                |                       |                          |
|                       |                       | 2.Parity    | 3. Even               |                       | Display/Change Parity    |
|                       |                       |             | 4. Mark               |                       |                          |
|                       |                       |             | 5.Space               |                       |                          |
|                       |                       |             | 1. 5 bits             |                       |                          |
|                       |                       | 3.Data bits | 2. 6 bits             |                       | Display/Change Data bit  |
|                       |                       |             | 3. 7 bits             |                       |                          |

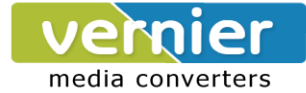

|  |             |                         | 4. 8 bits       |                       |                                      |
|--|-------------|-------------------------|-----------------|-----------------------|--------------------------------------|
|  |             | 4.Stop bits             | 1.1 bits        |                       | Display/Change Stop hit              |
|  |             |                         | 2. 2 bits       |                       | Display/Change Stop bit              |
|  |             | 5.Flow 2.<br>control 3. | 1. None         |                       |                                      |
|  |             |                         | 2. Xon/Xoff     |                       | Display/Change Flow control          |
|  |             |                         | 3. Hardware     |                       | inode                                |
|  |             |                         |                 | 1.Disable             | Disable UART Delimiter               |
|  |             |                         |                 |                       | 1.Timer: Change UART                 |
|  |             |                         |                 |                       | delimiter to timer mode and set      |
|  |             |                         | 1.Net to serial | 2 Enchlo              | its time                             |
|  |             |                         |                 | Z.Enable              | 2.Char: Change UART                  |
|  |             |                         |                 |                       | delimiter to character mode          |
|  |             | 6 Delimiter             |                 |                       | and set the character                |
|  |             |                         |                 | 1.Disable             | Disable UART Delimiter               |
|  |             |                         |                 |                       | 1.Timer: Change UART                 |
|  |             |                         |                 |                       | delimiter to timer mode and set      |
|  |             |                         | 2.Serial to net | 2.Enable              | its time                             |
|  |             |                         |                 |                       | 2.Char: Change UART                  |
|  |             |                         |                 |                       | delimiter to character mode          |
|  |             |                         |                 | and set the character |                                      |
|  |             |                         | 1 232           |                       | Display/Change UART mode             |
|  |             |                         | 1. 202          |                       | to RS232                             |
|  |             | 7.UART                  | 2 422           |                       | Display/Change UART mode to          |
|  |             | mode                    |                 |                       | RS422                                |
|  |             |                         | 3. 485          |                       | Display/Change UART mode to<br>RS485 |
|  |             |                         |                 |                       |                                      |
|  |             | 8.Apply to all          |                 |                       | Apply serial settings to all         |
|  |             |                         | Yes             |                       | serial ports                         |
|  |             |                         |                 |                       | Display/Change Link mode             |
|  | 3.Link mode | 1.TCP server 2.         | 1.Virtual       | 1.Disable             | Display/Change Virtual COM           |
|  |             |                         | СОМ             | 2.Enable              | mode                                 |
|  |             |                         | 2.Local port    |                       | Display/Change Local listening port  |
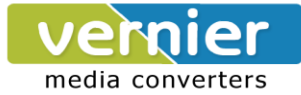

|  |               | 3.Max                  |           | Display/Change maximum                                            |
|--|---------------|------------------------|-----------|-------------------------------------------------------------------|
|  |               | connect                |           | client connection (1~4)                                           |
|  |               |                        | 1.Disable | Display/Change IP Filter                                          |
|  |               | 4.IP Filter            | 2.Enable  | function and the IP address                                       |
|  |               |                        | 1.No      |                                                                   |
|  |               | 5. Apply to all        | 2.Yes     | Apply Link mode Settings to all serial ports                      |
|  |               | 1.Dest IP 1            |           | Display/Change Destination IP<br>1                                |
|  |               | 2.Dest port 1          |           | Display/Change Destination<br>port 1                              |
|  | 2 TCD aliant  | 2 Destinction          | 1.Disable | Disable destination 2                                             |
|  | 2.1 CP client | 2                      | 2.Enable  | Display/Change Destination IP<br>2 and Destination port 2         |
|  |               |                        | 1.No      |                                                                   |
|  |               | 4. Apply to all        | 2.Yes     | Apply Link mode Settings to all serial ports                      |
|  |               | 1.Local port           |           | Display/Change Local listening<br>port                            |
|  |               | 2.Dest IP1             |           | Display/Change Destination IP<br>1                                |
|  |               | 3.Dest port 1          |           | Display/Change Destination<br>Port 1                              |
|  | 3.UDP         |                        | 1.Disable | Disable Destination [2-8]                                         |
|  |               | 4.Destination<br>[2-8] | 2.Enable  | Display/Change Destination IP<br>[2-8] and Destination port [2-8] |
|  |               |                        | 1.No      |                                                                   |
|  |               | b. Apply to all        | 2.Yes     | Apply Link mode Settings to all serial ports                      |

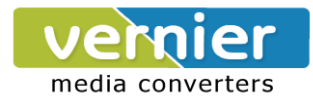

| 1 <sup>st</sup> layer | 2 <sup>nd</sup> layer | 3rd layer | 4 <sup>th</sup> layer | 5 <sup>th</sup> layer | Descriptions              |
|-----------------------|-----------------------|-----------|-----------------------|-----------------------|---------------------------|
|                       |                       | 1.Web     | 1.Disable             |                       | Disable Web console       |
|                       | 1 Canaala             | console   | 2.Enable              |                       | Enable Web console        |
|                       | 1.Console             | 2.Telnet  | 1.Disable             |                       | Disable Telnet console    |
|                       |                       | console   | 2.Enable              |                       | Enable Telnet console     |
|                       |                       |           | 1 No                  |                       | Disable LCM console       |
|                       |                       | 1.LCM     | 1.110                 |                       | password protection       |
|                       |                       | console   | 2 Vos                 |                       | Enable and change the     |
|                       |                       |           | 2.165                 |                       | password                  |
|                       | 2.Pwd protect         |           | 1 No                  |                       | Disable the Reset button  |
| 4.Server state        |                       | 2 Posot   | 1.110                 |                       | password protection       |
|                       |                       | button    |                       |                       | Enable and change the     |
|                       |                       | bullon    | 2.Yes                 |                       | password on Reset         |
|                       |                       |           |                       |                       | button                    |
|                       |                       |           |                       |                       | Use "ping" command to     |
|                       |                       | 1.Lan 1   |                       |                       | check specific IP address |
|                       | 2 Ding                |           |                       |                       | for LAN1                  |
|                       | J.Filly               |           |                       |                       | Use "ping" command to     |
|                       |                       | 2.Lan 2   |                       |                       | check specific IP address |
|                       |                       |           |                       |                       | for LAN2                  |

# 1.4.5 Restart

| 1 <sup>st</sup> layer | 2 <sup>nd</sup> layer | 3rd layer | 4 <sup>th</sup> layer | 5 <sup>th</sup> layer | Descriptions           |
|-----------------------|-----------------------|-----------|-----------------------|-----------------------|------------------------|
| 5 Dootort             | 1.No                  |           |                       |                       | Cancel Restart command |
| 5.Restan              | 2.Yes                 |           |                       |                       | Restart immediately    |

# 3.Web Configuration chapter; please refer to the respective sections.

This system overview window gives the general information on Ethernet, MAC address, kernel and AP version.

Operation: Main  $\rightarrow$  [1]Overview

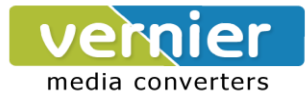

| Main Menu                                                                                                    |                                                                                                    |
|----------------------------------------------------------------------------------------------------|----------------------------------------------------------------------------------------------------|
| [Ø]EXIT<br>[1]Overview<br>[2]Networking<br>[3]COM Port Settings<br>[4]Alert Settings<br>[5]System<br>[8]Set to Default<br>[9]Restart<br>:1 |                                                                                                    |
| Overview                                                                                                    |                                                                                                    |
| Lan 1 IP Address<br>Lan 2 IP Address<br>Lan 2 MAC<br>Lan 2 MAC<br>Kernel Version<br>P Version<br>Spanning Tree Status                      | : 192.168.106.023<br>: 192.168.001.001 (Link down)<br>: 00.60.E9.0A.9B.EE<br>: 00.60.E9.0A.9B.EF<br>: 1.0<br>: 1.4<br>: Disabled |
| [Ø]EXIT                                                                                                    |                                                                                                    |

Figure 38

### **4.3 Networking Configuration**

This section allows you to change IP address, subnet mask, gateway, and SNMP information. Please note that the new settings will not take effect until the device is restarted.

### Operation: Main $\rightarrow$ [2]Networking

| Networking         |
|--------------------|
| [Ø]EXIT            |
| [1]LAN 1 Settings  |
| [2]LAN 2 Settings  |
| [3]DNS Settings    |
| [4]SNMP Settings   |
| [5]Bridge Settings |
| [6]ERPS_Settings   |
| [7]STP Settings    |
| *                  |

Figure 39

### 4.3.1 LAN1 / LAN 2 Settings

Enter "LAN settings" and you will see a menu to configure the DHCP, IP address, subnet mask, and gateway of that LAN.

Operation: Main  $\rightarrow$  [2]Networking  $\rightarrow$  [1]LAN 1 Settings;

Operation: Main  $\rightarrow$  [2]Networking  $\rightarrow$  [2]LAN 2 Settings

| LAP               | N 1 Settings                         |
|-------------------|--------------------------------------|
| [Ø]EXIT           |                                      |
| L1 JDHCP<br>[2]]P | :Disable(Static)<br>:192.168.106.023 |
| [3]Netmask        | :255.255.255.000                     |
| L4]Gateway<br>•   | :192.168.106.050                     |

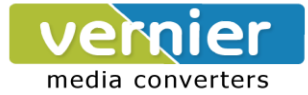

Note: It is not possible to configure LAN1 or LAN2 when bridge mode is enabled. Please go to the Bridge Settings instead.

### 4.3.2 DNS Settings

You can configure the DNS1 or DNS2 Server IP Address manually. Alternatively, if you enable the DHCP option in "LAN 1 Settings", VE10E16A1 Series will retrieve the DNS server address from the DNS Settings

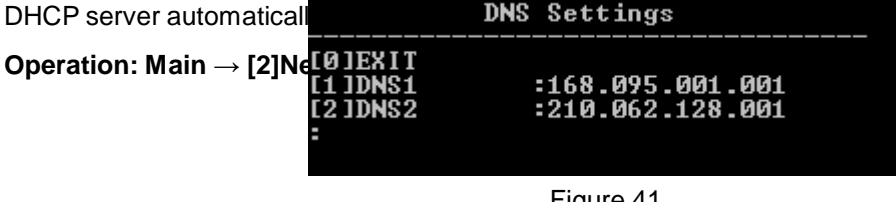

Figure 41

**SNMP Settings** 

VE10E16A1 Series allows the user to Enable or Disable the SNMP function. The changes will become effective immediately. Basic SNMP configurations such as Read/Write Community, SysName (System Name), SysLocation (System Location), SysContact (System Contact), and SNMP Trap Server IP are supported.

| Operation: Main $ ightarrow$ | [2]Networking → | [4]SNMP | Settings |
|------------------------------|-----------------|---------|----------|
|------------------------------|-----------------|---------|----------|

| SNMP Setting                                                                                                    | de                                                                                                    |
|----------------------------------------------------------------------------------------------------|----------------------------------------------------------------------------------------------------|
| [Ø]EXIT<br>[1]SNMP<br>[2]Read Community<br>[3]Write Community<br>[4]SysName<br>[5]SysLocation<br>[6]SysContact<br>[7]SNMP Trap Server | : Disable<br>: public<br>: private<br>: 0060E9-0A9BEE<br>: location<br>: contact<br>: 000.000.000.000 |
| :                                                                                                    | - 000.000.000.000                                                                                     |

Figure 42

### 4.3.3 Redundancy Settings

VE10E16A1Series has a Redundancy mode that can be enabled. When the Redundancy mode is enabled, LAN1 and LAN2 would be merged to create one single Ethernet interfaces. When one of the physical LAN port fails, VE10E16A1 would automatically use the other LAN port. Configure network

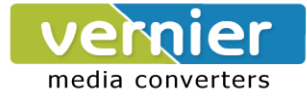

settings of the bridge here.

**Operation:** Main  $\rightarrow$  [2]Networking  $\rightarrow$  [6]Redundancy Settings

|                  | Bridge Settings  |
|------------------|------------------|
| [0]EXIT          |                  |
| [1]Bridge        | mode:Disable     |
| [3]]P            | :192.168.106.023 |
| [4]Netmask       | :255.255.255.000 |
| 15 JGateway<br>- | :192.168.106.050 |

Figure 43

### **4.4COM Port Configuration**

VE10E16A1 Series allows you to configure the parameters of the COM port including COM Link mode and COM port parameters. First enter the number of the COM port that you want to configure.

| COM Port Settings                                                     |                 |
|-----------------------------------------------------------------------|-----------------|
| COM port number(Port Numbe<br>:1                                      | r:1~16, Ø:exit) |
| COM1 Port Settings                                                    |                 |
| [0]EXIT<br>[1]Link Mode : TCP Serv<br>[2]Com Setting : RS232,96<br>:_ | er<br>00,n,8,1  |

Figure 44

### 4.4.1 TCP Server for Link Mode

TCP Server mode is the default Link Mode for VE10E16A1 Series. A TCP Client is required to connect to this TCP Server. You will need to configure **Virtual COM**, **Max Connections**, **IP Filter**, **and Local Port** settings.

Operation: Main $\rightarrow$  [3]COMPort Setting $\rightarrow$ [1-16]Select Port $\rightarrow$ [1]Link Mode $\rightarrow$ [1]TCP Server

| TCP Server                                                                             | <com1></com1>                           |
|----------------------------------------------------------------------------------------|-----------------------------------------|
| [Ø]EXIT<br>[1]Virtual COM<br>[2]Max Connections<br>[3]IP Filter<br>[4]Local Port<br>:_ | : Disable<br>: 1<br>: Disable<br>: 4660 |

Figure 45

### 4.4.2 TCP Client for Link Mode

VE10E16A1 Series" Link Mode can be configured as a TCP Client. In this case, VE10E16A1 Series will connect to a TCP Server. You will need to configure the settings for **Destination IP** 1 and 2 (if enabled).

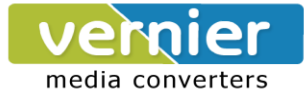

Operation: Main $\rightarrow$  [3]COM Port Setting $\rightarrow$ [1-16]Select Port $\rightarrow$ [1]Link Mode $\rightarrow$ [2]TCP Client

| тср с          | lient | <c0m1< th=""><th>&gt;</th></c0m1<> | >               |
|----------------|-------|------------------------------------|-----------------|
| [0]EXIT        |       |                                    |                 |
| [1]Destination | IP 1  | :                                  | 000.000.000.000 |
| [2]Destination | Port  | 1 :                                | 4660            |
| [3]Destination | 2     | :                                  | Disable         |
| :              |       |                                    |                 |
|                |       |                                    |                 |
|                |       |                                    |                 |
|                |       |                                    |                 |

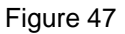

### 4.4.3 UDP Link Mode

VE10E16A1 Series" Link Mode can be configured to utilize UDP. Note that UDP is a connection-less protocol, so data delivery is not guaranteed. You will need to configure the settings of **Destination IPs.** The Destination IP field supports input of IP range and up to eight Destination IPs are supported.

| <b>^</b> , | oration   | Main | 131COM D | ort Sotting- | 2[1_16]90 | lact Part ->[1 | 11 ink Mode- | סטו ונגו ל |
|------------|-----------|------|----------|--------------|-----------|----------------|--------------|------------|
| ΥI         | Jeralion. |      |          | nt Setting   | ~[1-10]3e |                |              |            |

| UDP (COM1)                                                                                                    |                                                                                                    |
|----------------------------------------------------------------------------------------------------|----------------------------------------------------------------------------------------------------|
| [Ø]EXIT<br>[1]Local Port<br>[2]Destination IP 1<br>[3]Destination Port 1<br>[4]Destination 2<br>[5]Destination 3<br>[6]Destination 4<br>[7]Destination 5<br>[8]Destination 6<br>[9]Destination 7<br>[a]Destination 8 | <pre> : 4660 : 000.000.000.000 ~ 000 : 4660 : Disable : Disable : Disable : Disable : Disable : Disable : Disable : Disable : Disable</pre> |

Figure 48

# 4.4.4 Serial Settings

Here you can configure UART mode, baud rate, parity, data bit, stop bit, and flow control. Operation: Main $\rightarrow$  [3]COM Port Setting $\rightarrow$ [1-16]Select Port $\rightarrow$ [2]Com Settings

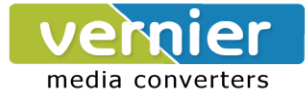

| C0M1                                                                                                    | Setting                                                                      |
|----------------------------------------------------------------------------------------------------|------------------------------------------------------------------------------|
| [Ø]EXIT<br>[1]Uart mode<br>[2]Baud rate<br>[3]Parity<br>[4]Data bits<br>[5]Stop bits<br>[6]Flow control | : RS232<br>: 9600 bps<br>: None<br>: 8 bits<br>: 1 bit<br>: None -> Xon/Xoff |

Figure 49

### 4.5 Alert Settings

There are two sub-menu settings included inside the Alert Settings, which are E-mail Settings and Alert Event.

Figure 50

### 4.5.1 Configuring E-mail

When an alert event triggered, VE10E16A1 Series can send that event through email. Here you can configure **Sender's Email Address, Receiver's Email Address** (up to 5), **Mail Server**, and **Require Authentication**.

Operation: Main  $\rightarrow$  [4]Alert Settings  $\rightarrow$  [1]E-mail Settings

| E-mail Setting              |   |   |   |
|-----------------------------|---|---|---|
| [0]EXIT                     |   |   |   |
| [1]Sender's Email Address   |   | : |   |
| [2]Receiver's Email Address | 1 | : |   |
| [3]Receiver's Email Address | 2 | : |   |
| [4]Receiver's Email Address | 3 | : |   |
| [5]Receiver's Email Address | 4 | : |   |
| [6]Receiver's Email Address | 5 | : |   |
| [7]Mail Server              |   | : |   |
| [8]Require Authentication   |   | = | ŀ |
| :                           |   |   |   |
|                             |   |   |   |

Figure 51

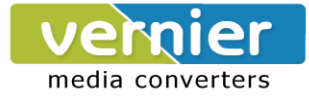

### 4.5.2 Configuring Alert Event

Choose the Alert events that VE10E16A1 Series should trigger and the method it should use to notify that event (Email, Trap, or Relay). Available events are **Cold Start, Warm Start, Authentication Failure, IP Address Change, Password Change, and Link Down.** 

### Operation: Main $\rightarrow$ [4]Alert Settings $\rightarrow$ [2]Alert Event

| Alert Event                                                                                                    |                                                             |                            |                      |                |  |
|----------------------------------------------------------------------------------------------------|-------------------------------------------------------------|----------------------------|----------------------|----------------|--|
| [0]EXIT<br>[1]Cold Start<br>[2]Warm Start<br>[3]Authentication Failure<br>[4]IP Address Changed<br>[5]Password Changed<br>[6]LAN1 Link Down<br>[7]LAN2 Link Down | Email<br>Email<br>Email<br>Email<br>Email<br>Relay<br>Relay | N,,,<br>OONNNNN<br>OONNNNN | Тгар<br>Тгар<br>Тгар | ON<br>ON<br>ON |  |

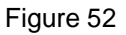

### 4.6 System Configuration

There are three sub-menus included inside the System Settings, which are Link State, Time, and Security.

Operation: Main→ [5]System

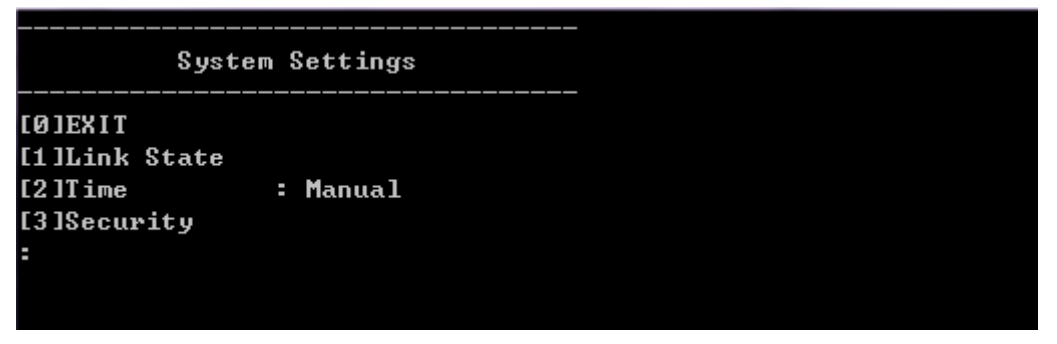

Figure 53

### 4.6.1 Link State

Link State information of each COM port will be displayed.

Operation: Main→ [5]System→[1]Link State

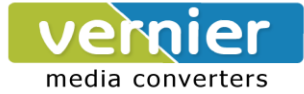

| Remark:                                                                                                    | : L-Lister                                                                                                 | n, C-Con                                                                     | necting, | D-Connec | cted, R-1 | Ready |      |
|----------------------------------------------------------------------------------------------------|----------------------------------------------------------------------------------------------------|------------------------------------------------------------------------------|----------|----------|-----------|-------|------|
| Port 1                                                                                                    | Гуре                                                                                                    | IP1                                                                          | IP2      | IP3      | IP4       | I P5  | I P6 |
| 01 TCP<br>02 TCP<br>03 UDP<br>04 TCP<br>05 TCP<br>05 TCP<br>06 TCP<br>07 TCP<br>08 TCP<br>10 TCP<br>10 TCP<br>11 TCP<br>12 TCP<br>13 TCP<br>14 TCP | Server<br>Client<br>Server<br>Server<br>Server<br>Server<br>Server<br>Server<br>Server<br>Server<br>Server | L<br>C<br>R<br>L<br>L<br>L<br>L<br>L<br>L<br>L<br>L<br>L<br>L<br>L<br>L<br>L |          |          |           |       |      |
| 15 ICP<br>16 TCP<br>Press '                                                                                                    | Server<br>Server<br>0' to car                                                                              | L<br>L<br>ncel,                                                              | -        |          |           |       |      |

Figure 54

### 4.6.2 Time Settings

You can configure the system time manually or let VE10E16A1 Series retrieve time information from a NTP server. The changed will take effect immediately after the settings are saved.

### Operation: Main $\rightarrow$ [5]System $\rightarrow$ [2]Time

|                                     | Time | Settings                           |
|-------------------------------------|------|------------------------------------|
| [0]EXIT<br>[1]Manual<br>[2]NTP<br>: |      | : 2013-03-04 09:40:35<br>: Disable |

Figure 55

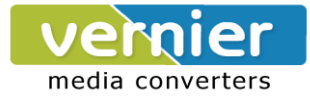

# 4.6.3 Security Settings

You can change the system password here. Moreover, you can block different access method to prevent system intrusion.

Operation: Main→[5]System→[3]Security

| Security                      |   |   |         |  |
|-------------------------------|---|---|---------|--|
| [Ø]EXIT<br>[1]Change Password |   |   |         |  |
| [2]Web Console                | = | E | Enable  |  |
| [3]Telnet Console             | - | E | Enable  |  |
| [4]LCM Password Protect       | - | D | )isable |  |
| [5]Reset Button Protect<br>=  | = | D | )isable |  |

Figure 56

**Note**: Please be aware not to disable options [2-3] all together because further configuration would be not possible.

### **4.7 Restoring Factory Default**

Choose and confirm this option to reset VE10E16A1 Series back to its default settings. The device would restart automatically to apply the default settings.

### Operation: Main $\rightarrow$ [8]Set to Default

|     | Main Menu           |  |
|-----|---------------------|--|
| ĽØ  | JEXIT               |  |
| [1  | lOverview           |  |
| [2  | ]Networking         |  |
| [3  | ]COM Port Šettings  |  |
| [4  | JAlert Settings     |  |
| [5  | 1System             |  |
| [8] | ]Set to Default     |  |
| [9  | JRestart            |  |
| :8  |                     |  |
| Se  | t to Default? (y/N) |  |
|     |                     |  |

Figure 57

### 4.8 Restart System

Choose and confirm this option to restart VE10E16A1 Series.

**Operation:** main  $\rightarrow$  [9]Restart

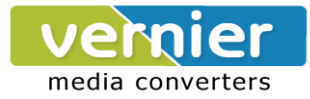

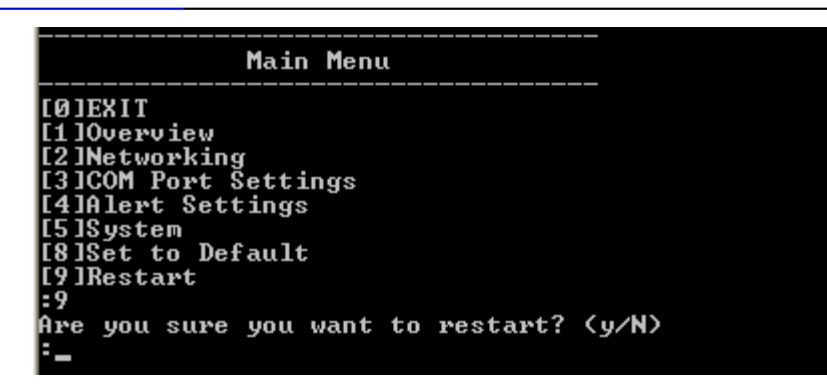

Figure 58

# 5 Link Modes and Applications

### 5.1 Link Mode Configuration

VE10E16A1 Series supports different Link Modes, which are TCP Server, TCP Client, and UDP. Under the three Link Modes, TCP Server can support RAW, Virtual COM, or Reverse Telnet applications. TCP Client can support Virtual COM application. In the upcoming sections, we will discuss how to setup different Link Modes properly.

| Modes | Supports |                         |  |  |
|-------|----------|-------------------------|--|--|
|       |          | ■ RAW                   |  |  |
| TOD   | Server   | ■ VCOM                  |  |  |
|       |          | Reverse Telnet          |  |  |
|       | Client   | ■ VCOM                  |  |  |
| UDP   |          | Connectionless protocol |  |  |

### 5.1.1 TCP Server Mode

VE10E16A1 Series can be configured as a TCP server in a TCP/IP Network to listen for an incoming TCP client connection to a serial device. After the connection is established between the serial device server and the host computer, data can be transmitted in both directions; this also applies whenever the VCOM is running on server mode. Please be reminded that this is the device's default link mode.

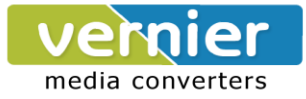

# **TCP Server Mode**

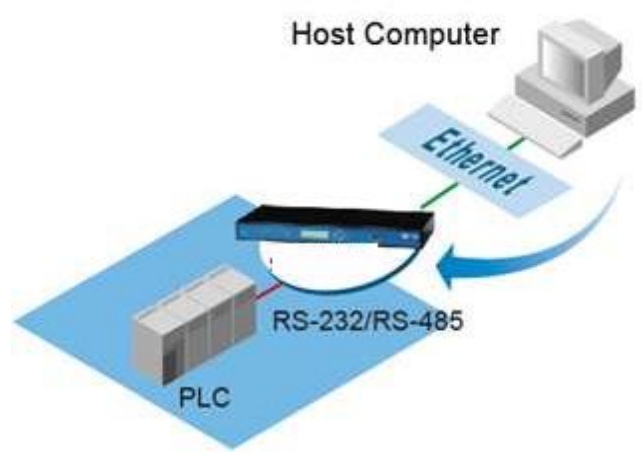

Figure 59

VE10E16A1 Series defaults in TCP Server mode, there are additional connection settings that can be configured. By selecting the TCP Server mode, a TCP Client program should be prepared to connect to VE10E16A1 Series.

| • TCP Server                                                             | O TCP Client O UDP                                                                                                    |  |
|--------------------------------------------------------------------------|----------------------------------------------------------------------------------------------------|--|
|                                                                          | TCP Server                                                                                                    |  |
| Mode                                                                     | RAW                                                                                                    |  |
| Max. Connections                                                         | 1 💌                                                                                                    |  |
|                                                                          | <ul> <li>Request &amp; Response Mode</li> <li>Reply to requester only</li> <li>Reply to all</li> <li>Transparent Mode</li> </ul> |  |
| IP Filter                                                                | Enable                                                                                                    |  |
| Source IP                                                                | 0.0.0.0                                                                                                    |  |
| Local Port                                                               | 4660                                                                                                    |  |
| Apply to all serial ports (Local Port will be enumerated automatically.) |                                                                                                    |  |

### Figure 60

For setting as a TCP Server, please follow these steps.

- Click on the COMX link under **Serial** on the left hand side.
- Select TCP Server in the Link Modes; TCP Server is the default link mode. Also in this section you will find the following options.

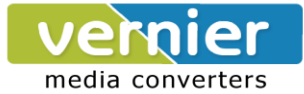

- **Mode**, there are 3 different communication modes here:
  - > **RAW**, there is no protocol on this mode, meaning the data is passed transparently.
  - Virtual COM, the Virtual COM protocol is enabled on the device to communicate with a virtualized port from the client. It is possible to create a Virtual COM port on Windows/Linux in order to communicate with the device as a Client.
  - Reverse Telnet, used to connect the device and another serial device (usually a Terminal Server) with a Telnet program. Telnet programs in Windows / Linux usually require special handshaking to get the outputs and formatting show properly. The VE10E16A1 Series will interact with those special commands (CR/LF commands) once Reverse Telnet is enabled.
- Enter the Local Port, this option specifies the port number that the server should listen to; it is used by the client to connect to the server. Default local port is 4660.
- Go to **Response Behavior** for more information on this setting. For serial settings, go to **Sec.3.4.1**. For Advanced settings, go to **Sec.3.4.2**.
- Scroll to the bottom of the page and click on "Save Configuration" button to save the changes.
   Other important variables to consider are:
- IP Filter, enables the Source IP option below to block an IP address from accessing the COM port.
- Source IP, specifies the device's Source IP which will be transmitting data to our Server. In other words, our Server will only allow data from this IP to flow (hence its own name implies Source IP); only one source is allowed.
- Maximum Connection, the number of devices/clients (max. of 4 clients), to be served is set in this section.
- **Response Behavior**, in which we will have as options:
  - Request & Response Mode, it determines how the device will proceed when it receives requests from connected hosts. Under this mode, the port will hold requests from all other connected hosts until the serial device replies or the Response Interval timeout takes into effect to discard it; however, unrequested data sent from the serial device would be forwarded to all connected hosts.
    - Reply to requester only, the port will reply to the connected host who requested the data only.
    - > **Reply to all**, a reply is sent to all connected hosts.
  - Transparent mode, the port will forward requests from all connected hosts to the serial device immediately and reply to all connected hosts once it receives data from the serial device.

Note: LINK1 is associated with COM1; LINK2 is associated with COM2, and so on.

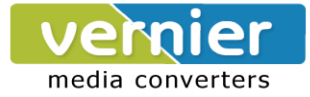

### 5.1.2 TCP Client Mode

VE10E16A1 Series can be configured as a TCP client in TCP/IP Network to establish a connection with a TCP server in the host computer. After the connection is established, data can be transmitted between a serial device and a host computer in both directions; this also applies to Virtual COM running in the client mode.

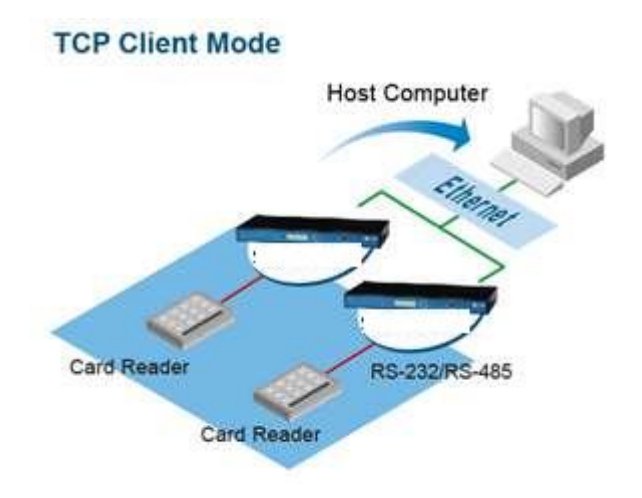

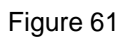

By selecting the TCP Client mode, it means that a TCP Server program should be prepared to connect to VE10E16A1 Series; Figure shows all the settings provided for the TCP Client.

| ○ TCP Server              | O TCP Client ○ UDP                                                                                                    |  |
|---------------------------|----------------------------------------------------------------------------------------------------|--|
|                           | TCP Client                                                                                                    |  |
| Mode                      | RAW                                                                                                    |  |
| Destination IP 1          | 0.0.0.0                                                                                                    |  |
| Destination Port 1        | 4660                                                                                                    |  |
| Destination 2             | Enable                                                                                                    |  |
| Destination IP 2          | 0.0.0.0                                                                                                    |  |
| Destination Port 2        | 4660                                                                                                    |  |
|                           | <ul> <li>Request &amp; Response Mode</li> <li>Reply to requester only</li> <li>Reply to all</li> <li>Transparent Mode</li> </ul> |  |
| Apply to all serial ports |                                                                                                    |  |

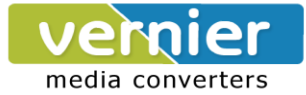

For setting as a TCP Client, please follow these steps.

- Click on the COMX port under **Serial** on the left hand side.
- Select TCP Client in the Link modes.
- Only two communication modes are available here: RAW and Virtual COM which definitions are the same as above in Mode.
- Enter the preferred **Destination IP** and **Port**. This should match the IP settings of the TCP Server program.
- Enable and enter Destination IP 2 and Port 2 if necessary. Two different servers can be set here (for redundancy), the second server has to be enabled by ticking the box.
- Go to **Response Behavior** for more information on this setting. For serial settings, go to **Sec.3.4.1**. For Advanced settings, go to **Sec.3.4.2**.
- Scroll to the bottom and click on "**Save Configuration**" button to save the changes.

### 5.1.3 UDP Mode

UDP is a faster but connectionless network protocol; it does not guarantee the delivery of network datagram. The VE10E16A1 Series can be configured to transfer data using unicast or multicast UDP from the serial device to one or multiple host computers, data can be transmitted between serial device and host computer in both directions.

There is no **server** or **client** concept on this protocol, they are called **peers** or **nodes**. So here you only need to specify the **Local Port** that we should listen to and specify the **Destination IPs** of the remote **UDP nodes**.

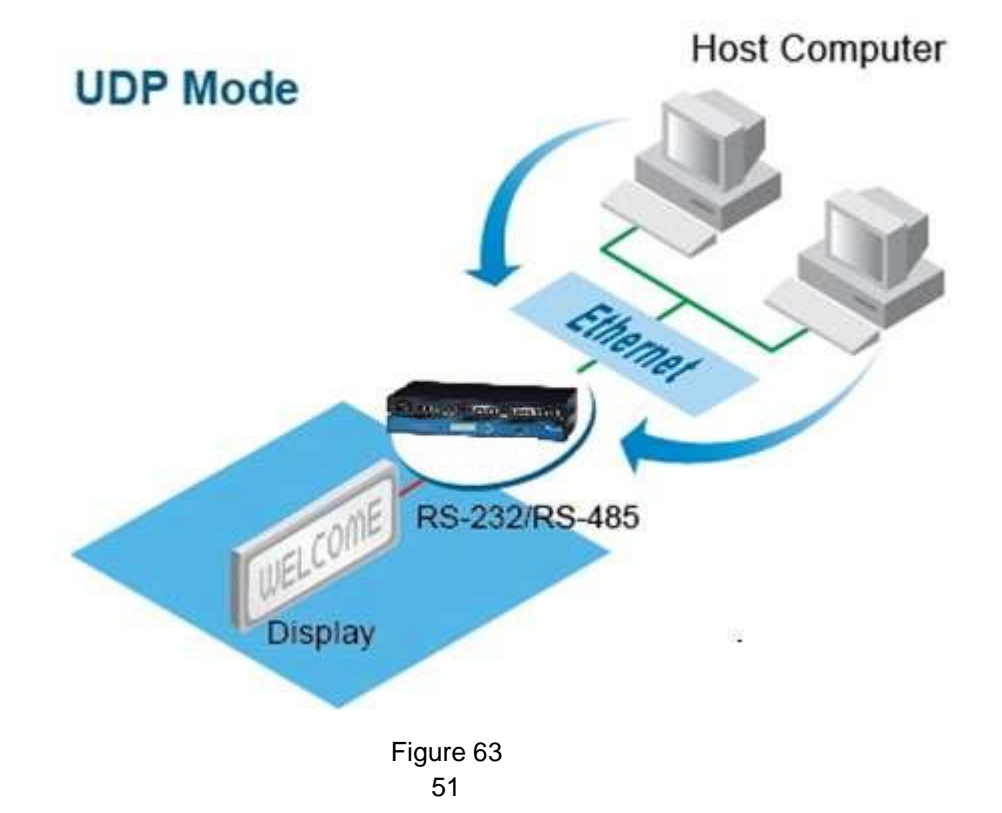

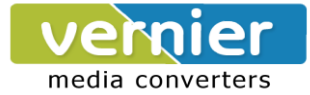

VE10E16A1 Series also supports connectionless UDP protocol compared to the connection-oriented TCP protocol. Please be aware that even though UDP provides better efficiency in terms of response time and resource usage, it does not guarantee data delivery. It is recommended to utilize UDP only with cyclic polling protocols where each request is repeated and independent, such as Modbus Protocol; Figure shows the UDP settings.

| 01                                                                       | TCP Server | ○ TCP Client |            |           |
|--------------------------------------------------------------------------|------------|--------------|------------|-----------|
|                                                                          |            | UDP          |            |           |
| Local Por                                                                | t          | 4660         |            |           |
| Destination IP Address 1                                                 | ✓ Enable   | 0.0.0.0      | ~ 0        | Port 4660 |
| Destination IP Address 2                                                 | Enable     | 0.0.0.0      | ~ 0        | Port 4660 |
| Destination IP Address 3                                                 | Enable     | 0.0.0.0      | ~ 0        | Port 4660 |
| Destination IP Address 4                                                 | Enable     | 0.0.0.0      | <b>∼</b> 0 | Port 4660 |
| Destination IP Address 5                                                 | Enable     | 0.0.0        | ~ 0        | Port 4660 |
| Destination IP Address 6                                                 | Enable     | 0.0.0        | ~ 0        | Port 4660 |
| Destination IP Address 7                                                 | Enable     | 0.0.0        | ~ 0        | Port 4660 |
| Destination IP Address 8                                                 | Enable     | 0.0.0        | ~ 0        | Port 4660 |
| Apply to all serial ports (Local Port will be enumerated automatically.) |            |              |            |           |

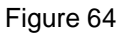

- Click on the COMX port under **Serial** on the left hand side.
- Select UDP in the Link modes.
- Destination IP and Port: Specify the Begin and End IP here. Four groups of range IPs are allowed. This is the IP address of the UDP program and the Port it is listening to. Note that the maximum number of UDP nodes that VE10E16A1 Series can handle would highly depend on the traffic load. We have tested that VE10E16A1 Series can handle up to 100 UDP nodes (baud rate 9600 bps, request interval 100ms, and data length 30bytes).
- Enter the Local Listening Port. This is the port that VE10E16A1 Series should listen to. Match this setting in the UDP program (usually called destination port in the UDP program).
- For serial settings, go to **Sec.3.4.1**. For Advanced settings, go to **Sec.3.4.2**.
- Scroll to the bottom of the page and click on "Save Configuration" button to save the changes.

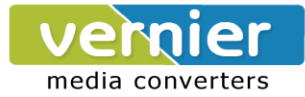

# 5.2 Link Mode Applications

### 5.2.1 TCP Server Application: Enable Virtual COM

VE10E16A1 Series will encapsulate control packets on top of the real data when Virtual COM is enabled. This will allow the Virtual COM port in the Windows/Linux system to access VE10E16A1 Series" COM ports. The benefit of using Virtual COM is that rewriting an existing COM program to read IP packets is unnecessary. In other words, it is possible to use an ordinary serial (COM) program. The conversion/virtualization of IP to COM is all done in the system driver transparently. Figure shows VE10E16A1 Series in TCP Server mode with Virtual COM enabled.

| TCP Server                                                               | O TCP Client O UDP                                                                                                    |  |
|--------------------------------------------------------------------------|----------------------------------------------------------------------------------------------------|--|
|                                                                          | TCP Server                                                                                                    |  |
| Mode                                                                     | Virtual COM                                                                                                    |  |
| Max. Connections                                                         | 1 💌                                                                                                    |  |
|                                                                          | <ul> <li>Request &amp; Response Mode</li> <li>Reply to requester only</li> <li>Reply to all</li> <li>Transparent Mode</li> </ul> |  |
| IP Filter                                                                | Enable                                                                                                    |  |
| Source IP                                                                | 0.0.0.0                                                                                                    |  |
| Local Port                                                               | 4660                                                                                                    |  |
| Apply to all serial ports (Local Port will be enumerated automatically.) |                                                                                                    |  |

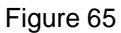

- Follow Sec 5.1.1to configure VE10E16A1 Series in TCP Server mode properly.
- Click on the dropdown box of the Mode option and switch to "Virtual COM" to enabled Virtual COM application in VE10E16A1 Series.
- Scroll to the bottom of the page and click on "Save Configuration" button to save the changes.
- Configure Virtual COM in the Operating System. For Windows, refer to Chapter 6. For Linux, refer to a separate manual included in the Linux driver zip file. Remember VE10E16A1 Series" IP address and Local Port here in order to enter this information in Serial/IP Virtual COM's Control
  Panel

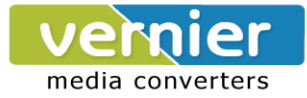

### 5.2.2 TCP Server Application: Enable RFC 2217

The underlying protocol of Virtual COM is based on RFC 2217, the Telnet COM Control Option. Therefore, it is possible to use RFC 2217 with VE10E16A1 Series in the TCP Server mode. To do so, refer to **Sec 5.2.1**to enable Virtual COM, so that VE10E16A1 Series becomes aware of the commands. Note that there is no need to configure Virtual COM on the Operating System because Virtual COM ports would not be used.

### 5.2.3 TCP Client Application: Enable Virtual COM

It is also possible to run VCOM in TCP Client mode. It is usually easier to use Virtual COM in the Client mode if VE10E16A1 Series uses dynamic IP (DHCP) because setting a static IP address in Virtual COM's Control Panel in the Operating System is not possible.

| O TCP Server              | ● TCP Client ○ UDP                                                                                                    |  |
|---------------------------|----------------------------------------------------------------------------------------------------|--|
|                           | TCP Client                                                                                                    |  |
| Mode                      | Virtual COM 💌                                                                                                    |  |
| Destination IP 1          | 192 . 168 . 106 . 24                                                                                                    |  |
| Destination Port 1        | 4660                                                                                                    |  |
| Destination 2             | Enable                                                                                                    |  |
| Destination IP 2          | 0.0.0.0                                                                                                    |  |
| Destination Port 2        | 4660                                                                                                    |  |
|                           | <ul> <li>Request &amp; Response Mode</li> <li>Reply to requester only</li> <li>Reply to all</li> <li>Transparent Mode</li> </ul> |  |
| Apply to all serial ports |                                                                                                    |  |

Figure 66

- Follow Sec. 5.1.2 to configure VE10E16A1 Series in TCP Client mode properly.
- Click on the dropdown box of the Mode option and switch to "Virtual COM" to enabled Virtual COM application in VE10E16A1 Series.
- Scroll to the bottom of the page and click on "**Save Configuration**" button to save the changes.

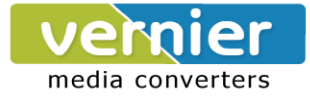

Configure Virtual COM in the Operating System. For Windows, refer to Chapter 6. For Linux, refer to a separate manual included in the Linux driver zip file. Remember the Destination Port here in order to enter this information in Serial/IP Virtual COM's Control Panel later.

### 5.2.4 TCP Client Application: Enable RFC 2217

The underlying protocol of Virtual COM is based on RFC 2217, the Telnet COM Control Option. Therefore, it is possible to use RFC 2217 with VE10E16A1 Series in the TCP Client mode. To do so, refer to **Sec. 5.2.3** to enable Virtual COM, so that VE10E16A1 Series becomes aware of the commands. Note that there is no need to configure Virtual COM on the Operating System because Virtual COM ports would not be used.

# 5.2.5 TCP Server Application: Configure VE10E16A1 Series as a Pair Connection Master

Pair Connection is useful when pairing up two serial devices over the Ethernet or when it is impossible to install Virtual COM in the serial device. Pair connection does require two VE10E16A1 Series to work in pair, one would be the Pair Connection Master and the other would be the Pair Connection Slave.

| TCP Server                                                               | O TCP Client O UDP                                                                                                    |  |  |  |
|--------------------------------------------------------------------------|----------------------------------------------------------------------------------------------------|--|--|--|
|                                                                          | TCP Server                                                                                                    |  |  |  |
| Mode                                                                     | Virtual COM                                                                                                    |  |  |  |
| Max. Connections                                                         | 1 💌                                                                                                    |  |  |  |
|                                                                          | <ul> <li>Request &amp; Response Mode</li> <li>Reply to requester only</li> <li>Reply to all</li> <li>Transparent Mode</li> </ul> |  |  |  |
| IP Filter                                                                | Enable                                                                                                    |  |  |  |
| Source IP                                                                | 0.0.0.0                                                                                                    |  |  |  |
| Local Port                                                               | 4660                                                                                                    |  |  |  |
| Apply to all serial ports (Local Port will be enumerated automatically.) |                                                                                                    |  |  |  |

### Figure 67

- Follow Sec. 5.2.1to configure VE10E16A1 Series in TCP Server mode properly.
- Click on the dropdown box of the Mode option and switch to "Virtual COM" to enabled Virtual COM application in VE10E16A1 Series.

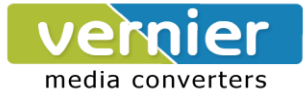

- Scroll to the bottom of the page and click on "**Save Configuration**" button to save the changes.
- Remember Pair Connection Master's IP address here in order to enter this information in the Slave later.
- Proceed to the **Sec. 5.2.6** to configure a Slave to connect to this Master.

# 5.2.6 TCP Client Application: Configure VE10E16A1 Series as a Pair Connection Slave

A Pair Connection Slave, is shown in Figure ; it is necessary to pair up with a Pair Connection Master. Please setup a Pair Connection Master first before proceeding.

| ○ TCP Server              | ⊙ TCP Client ○ UDP                                                                                                    |  |
|---------------------------|----------------------------------------------------------------------------------------------------|--|
|                           | TCP Client                                                                                                    |  |
| Mode                      | Virtual COM 💌                                                                                                    |  |
| Destination IP 1          | 192 . 168 . 106 . 24                                                                                                    |  |
| Destination Port 1        | 4660                                                                                                    |  |
| Destination 2             | Enable                                                                                                    |  |
| Destination IP 2          | 0.0.0.0                                                                                                    |  |
| Destination Port 2        | 4660                                                                                                    |  |
|                           | <ul> <li>Request &amp; Response Mode</li> <li>Reply to requester only</li> <li>Reply to all</li> <li>Transparent Mode</li> </ul> |  |
| Apply to all serial ports |                                                                                                    |  |

Figure 68

- Follow Sec. 5.1.2 to configure VE10E16A1 Series in TCP Client mode properly.
- Click on the dropdown box of the Mode option and switch to "Virtual COM" to enabled Virtual COM application in VE10E16A1 Series.
- Match the Destination IP with the settings of Pair Connection Master's IP that was setup previously.
- Scroll to the bottom of the page and click on "Save Configuration" button to save the changes.

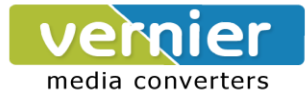

### 5.2.7 TCP Server Application: Enable Reverse Telnet

Reverse Telnet is useful if a telnet program is used to connect to VE10E16A1 Series and the serial interface of the VE10E16A1 Series is connected to a Terminal Server. Telnet programs in Windows/Linux require special handshaking to get the outputs and formatting show properly. VE10E16A1 Series will interact with those special commands (CR/LF commands) if Reverse Telnet is enabled.

| TCP Server                                                               | O TCP Client O UDP                                                                                                    |  |  |
|--------------------------------------------------------------------------|----------------------------------------------------------------------------------------------------|--|--|
|                                                                          | TCP Server                                                                                                    |  |  |
| Mode                                                                     | Reverse Telnet 💌                                                                                                    |  |  |
| Max. Connections                                                         | 1 💌                                                                                                    |  |  |
|                                                                          | <ul> <li>Request &amp; Response Mode</li> <li>Reply to requester only</li> <li>Reply to all</li> <li>Transparent Mode</li> </ul> |  |  |
| IP Filter                                                                | Enable                                                                                                    |  |  |
| Source IP                                                                | 0.0.0.0                                                                                                    |  |  |
| Local Port                                                               | 4660                                                                                                    |  |  |
| Apply to all serial ports (Local Port will be enumerated automatically.) |                                                                                                    |  |  |

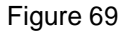

- Follow Sec. 5.2.1to configure VE10E16A1 Series in TCP Server mode properly.
- Click on the dropdown box of the **Mode** option and switch to "**Reverse Telnet**" to enabled Reverse Telnet application in VE10E16A1 Series.
- Scroll to the bottom of the page and click on "**Save Configuration**" button to save the changes.

### 5.2.8 UDP Application: Multi-Point Pair Connection

It is also possible to setup pair connection in UDP mode to have more than one Pair Connection Master or Slave to communicate to each other. For example, it is possible to setup one Modbus Master and six Modbus Slaves in UDP, Figure . Note again that UDP does not guarantee data delivery and only data would be transmitted over Ethernet; other serial pings are not transmitted. If RS-232 along with flow control, it is recommended to use Multi-Point Pair Connection in TCP, see Sec. 5.2.10.

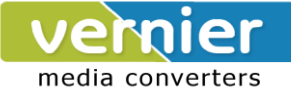

**Note:** the destination IP and Port of the Slaves need to be equal to the Master's IP and Port. Local Listening Port for the Slaves need to be equal to the Master's Destination Port, see table below for an example.

|                                  | IP Address  | Link Mode | Local Listening Port | Destination IP          | Destination Port |
|----------------------------------|-------------|-----------|----------------------|-------------------------|------------------|
| VE10E16A1 Series Master<br>COM1  | 10.0.50.100 | UDP       | 5000                 | 10.0.50.200~10.0.50.202 | 5000             |
| VE10E16A1 Series Master<br>COM1  | 10.0.50.100 | UDP       | 5001                 | 10.0.50.200~10.0.50.201 | 5000             |
| VE10E16A1 Series Master<br>COM1  | 10.0.50.100 | UDP       | 5002                 | 10.0.50.200             | 5000             |
| VE10E16A1 Series Slave<br>1 COM1 | 10.0.50.200 | UDP       | 5000                 | 10.0.50.100             | 5000             |
| VE10E16A1 Series Slave<br>1 COM2 | 10.0.50.200 | UDP       | 5001                 | 10.0.50.100             | 5001             |
| VE10E16A1 Series Slave<br>1 COM3 | 10.0.50.200 | UDP       | 5002                 | 10.0.50.100             | 5002             |
| VE10E16A1 Series Slave<br>2 COM1 | 10.0.50.201 | UDP       | 5000                 | 10.0.50.100             | 5000             |
| VE10E16A1 Series Slave<br>2 COM2 | 10.0.50.201 | UDP       | 5001                 | 10.0.50.100             | 5001             |
| VE10E16A1 Series Slave<br>3 COM1 | 10.0.50.202 | UDP       | 5000                 | 10.0.50.100             | 5000             |

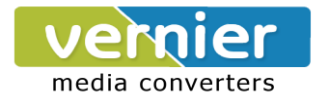

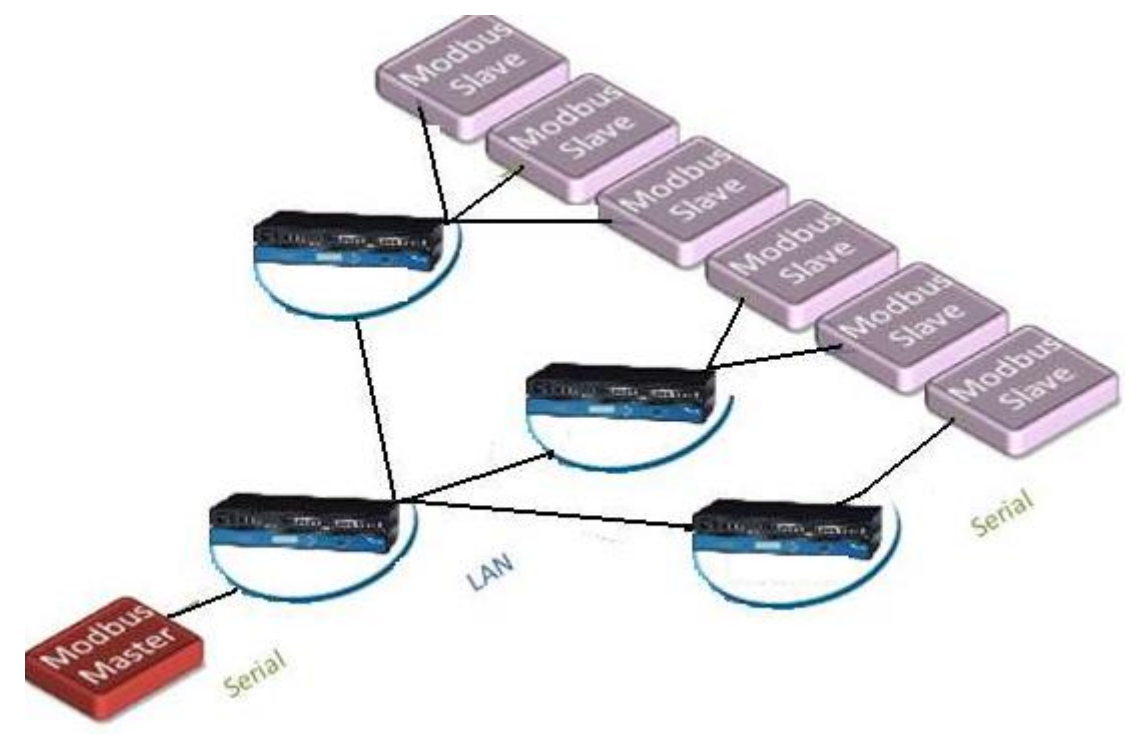

Figure 70

### 5.2.9 TCP Server Application: Multiple TCP Connections

The Multi-Connection option will allow up to a maximum of four TCP Client connections. Note that it is also possible to use this multi-connection feature in conjunction with other TCP Server applications, such as Virtual COM, Pair Connection, and Reverse Telnet. For example, enabling multi-connection along with Pair Connection will result in Multi-Point Pair Connection in TCP mode (**Sec. 5.2.10**). For more information on Response behaviors please go to (**Response Behavior**).

| TCP Server                                                               | · OTCP Client OUDP                                                                                                    |  |
|--------------------------------------------------------------------------|----------------------------------------------------------------------------------------------------|--|
|                                                                          | TCP Server                                                                                                    |  |
| Mode                                                                     | RAW                                                                                                    |  |
| Max. Connections                                                         | 4 💌                                                                                                    |  |
|                                                                          | <ul> <li>Request &amp; Response Mode</li> <li>Reply to requester only</li> <li>Reply to all</li> <li>Transparent Mode</li> </ul> |  |
| IP Filter                                                                | Enable                                                                                                    |  |
| Source IP                                                                | 0.0.0.0                                                                                                    |  |
| Local Port                                                               | 4660                                                                                                    |  |
| Apply to all serial ports (Local Port will be enumerated automatically.) |                                                                                                    |  |

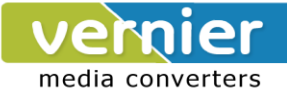

### 5.2.10 TCP Server Application: Multi-Point TCP Pair Connections

The difference between Multi-Point TCP Pair Connection and Multi-Point UDP Pair Connection is that the TCP implementation would also exchange flow control pins for RS-232. However, the TCP Server is limited to a maximum of four connections. If there are four serial devices and they don"t use flow control pins with RS-232 or RS-485, it is possible to setup pair connection in UDP mode, **Sec. 5.2.8**. After multi-connection is enabled in the WebUI, refer to the following table to setup Pair Connection as in Figure.

|                                  | IP Address  | Link Mode  | Application            | Local Listening<br>Port | Destination<br>IP | Destination<br>Port |
|----------------------------------|-------------|------------|------------------------|-------------------------|-------------------|---------------------|
| SC10E16A1 Series Master<br>COM1  | 10.0.50.100 | TCP Server | Pair Connection Master | 4660                    | -                 | -                   |
| SC10E16A1 Series Slave<br>1 COM1 | 10.0.50.200 | TCP Client | Pair Connection Slave  | -                       | 10.0.50.100       | 4660                |
| SC10E16A1 Series Slave<br>1 COM2 | 10.0.50.200 | TCP Client | Pair Connection Slave  | -                       | 10.0.50.100       | 4660                |
| SC10E16A1 Series Slave<br>2 COM3 | 10.0.50.200 | TCP Client | Pair Connection Slave  | -                       | 10.0.50.100       | 4660                |
| SC10E16A1 Series Slave<br>3 COM1 | 10.0.50.201 | TCP Client | Pair Connection Slave  | -                       | 10.0.50.100       | 4660                |

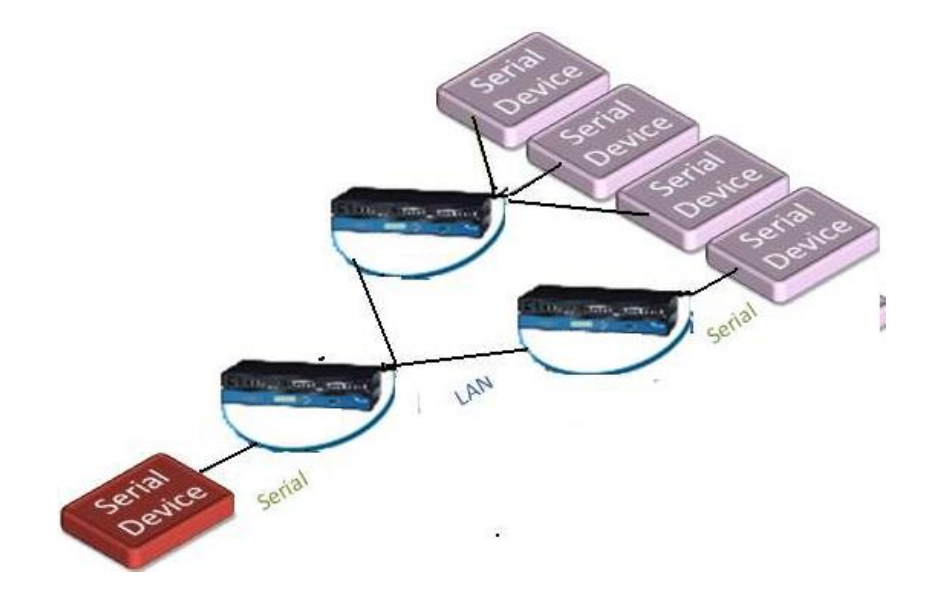

Figure72

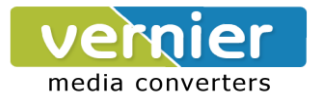

# 6 VCOM Installation & Troubleshooting

# 6.1 Enabling VCOM

VE10E16A1 Series will encapsulate control packets on top of the real data when Virtual COM is enabled. This will allow the Virtual COM port in the Windows/Linux system to access VE10E16A1 Series" COM ports. Remember that VCOM can only be enabled on TCP Server Mode or TCP Client, Figure .

| • TCP Server                                                             | O TCP Client O UDP                                                                                                    |  |  |
|--------------------------------------------------------------------------|----------------------------------------------------------------------------------------------------|--|--|
|                                                                          | TCP Server                                                                                                    |  |  |
| Mode                                                                     | RAW                                                                                                    |  |  |
| Max. Connections                                                         | RAW<br>Virtual COM<br>Reverse Telnet<br>O Request & Response Mode<br>Reply to requester only<br>Reply to all<br>Transparent Mode |  |  |
| IP Filter                                                                | Enable                                                                                                    |  |  |
| Source IP                                                                | 0.0.0.0                                                                                                    |  |  |
| Local Port                                                               | 4660                                                                                                    |  |  |
| Apply to all serial ports (Local Port will be enumerated automatically.) |                                                                                                    |  |  |

Figure 73

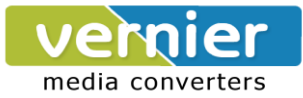

| ○ TCP Server                                                                                                    | ⊙ TCP Client ○ UDP  |  |
|----------------------------------------------------------------------------------------------------|---------------------|--|
| TCP Client                                                                                                    |                     |  |
| Mode                                                                                                    | Virtual COM 💌       |  |
| Destination IP 1                                                                                                    | Virtual COM 06 . 24 |  |
| Destination Port 1                                                                                                    | 4660                |  |
| Destination 2                                                                                                    | Enable              |  |
| Destination IP 2                                                                                                    | 0.0.0.0             |  |
| Destination Port 2 4660                                                                                                    |                     |  |
| <ul> <li>Request &amp; Response Mode</li> <li>Reply to requester only</li> <li>Reply to all</li> <li>Transparent Mode</li> </ul> |                     |  |
| Apply to all serial ports                                                                                                    |                     |  |

Figure 74

Virtual COM allows remote access of serial devices over TCP/IP networks through Serial/IP Virtual COM ports that work like local native COM ports; Figure is a Virtual COM connection diagram.

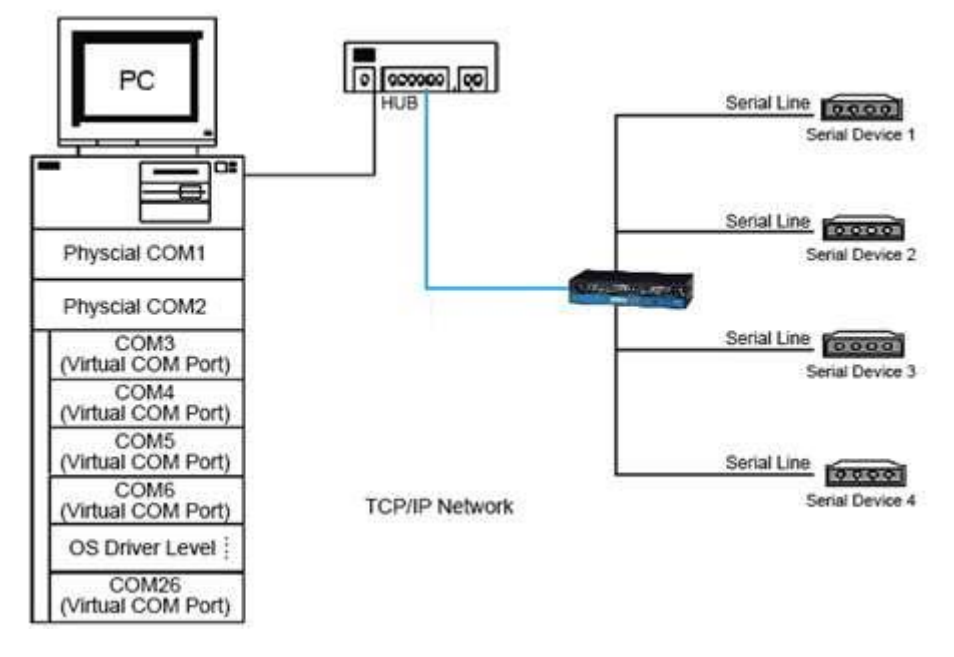

Figure 75

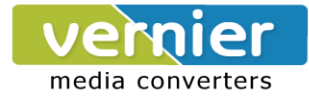

### 6.1.1 VCOM driver setup

#### System Requirements

- Windows 7/2008/Vista/2003/XP/2000/NT4/9x (32-bit or 64-bit version automatically installs)
- Native and virtual platforms, including Virtual Server and VMware
- Linux, also available but first you might need to download a separate package called Virtual COM driver for Linux (**TTYredirector**) available for download in the product CD. The zipped package includes a binary file for installation and a manual for Linux systems.

### 6.1.2 Limitations

The Virtual COM driver allows up to 256 **Virtual COM ports** in a single PC. Selecting in the range from COM1 to COM4096 is allowed. Note that COM ports already occupied by the system or other devices will not be available.

### 6.1.3 Installation

Run the Virtual COM setup file included in the CD or download a copy from our website to install the Virtual COM driver for the operating system. Turn off your anti-virus software and try again if installation fails. At the end of the installation, please select at least one Virtual COM port from the Serial/IP Control Panel.

### 6.1.4 Uninstalling

- From Windows Start Menu select Control Panel, Add/Remove Programs.
- Select Serial/IP Version x.x.x in the list of installed software.
- Click the Remove button to remove the program.

### 6.2 Enabling Virtual COM

### 6.2.1 Enable VCOM in Serial device servers

Enable Virtual COM in our serial device servers by logging into our WebUI. It is located under COM configuration. Figure show how to enable Virtual COM in VE10E16A1 Series. For a detailed Link Mode configuration with Virtual COM, please refer to Sec. 5.2.1.

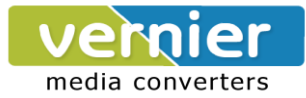

| • TCP Server                                                             | O TCP Client O UDP                                                                                                    |  |
|--------------------------------------------------------------------------|----------------------------------------------------------------------------------------------------|--|
| TCP Server                                                               |                                                                                                    |  |
| Mode Virtual COM 💙                                                       |                                                                                                    |  |
| Max. Connections                                                         | 1 💌                                                                                                    |  |
|                                                                          | <ul> <li>Request &amp; Response Mode</li> <li>Reply to requester only</li> <li>Reply to all</li> <li>Transparent Mode</li> </ul> |  |
| IP Filter                                                                | Enable                                                                                                    |  |
| Source IP                                                                | 0.0.0.0                                                                                                    |  |
| Local Port                                                               | 4660                                                                                                    |  |
| Apply to all serial ports (Local Port will be enumerated automatically.) |                                                                                                    |  |

Figure 76

### 6.2.2 Running Serial/IP in Windows

Find Serial/IP Control Panel from:

- Start  $\rightarrow$  All Programs  $\rightarrow$  Serial/IP  $\rightarrow$  Control Panel
- In the Windows Control Panel, open the Serial/IP applet.
- In the Windows notification area, Figure ; right click in the Serial/IP tray icon and click on **Configure** to open the Control Panel.

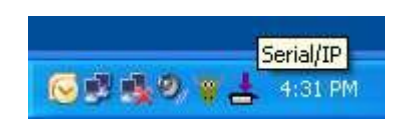

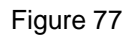

If no Virtual COM port is selected, a dialog will pop up and asks to select at least one port as the Virtual COM port before proceeding, Figure .

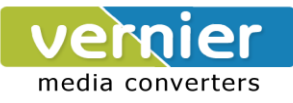

| Select Ports    |                  |        |       | × |
|-----------------|------------------|--------|-------|---|
| Please select   | virtual COM port | s:     |       |   |
|                 | COM18            | □C0M31 |       |   |
|                 |                  |        |       |   |
| COM7            | COM21            |        | COM47 |   |
| СОМЭ            | COM22            | COM35  | COM48 |   |
| COM10           | COM23            | COM36  | COM49 |   |
| COM11           |                  |        |       |   |
|                 |                  |        |       |   |
|                 |                  |        |       |   |
| COM15           |                  | COM41  | COM54 |   |
| COM16           | □COM29           | □COM42 | COM55 |   |
| COM17           | COM30            | COM43  | COM56 |   |
| <               |                  |        |       | > |
| Or enter port r | ange below:      |        |       |   |
| СОМ6            |                  |        |       |   |
| ОК              |                  | Cancel | Help  |   |

Figure 78

After at least one Virtual COM port is selected, the Control Panel will show, Figure .

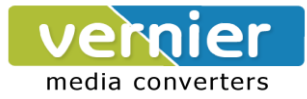

| Serial/IP Cont                                                                                                    | rol Panel                                                                                                    | Þ |
|----------------------------------------------------------------------------------------------------|----------------------------------------------------------------------------------------------------|---|
| COM2<br>COM5<br>COM6<br>COM7<br>COM9<br>COM10<br>COM11<br>COM12<br>COM13<br>COM14<br>COM15<br>COM16<br>COM17<br>COM18<br>COM19<br>COM20 | Configuration of COM2       IP Address:       Port Number:         ✓ Connect to server:       192.168.106.23       4660         △ Accept Connections: |   |
| Select Ports                                                                                                    |                                                                                                    |   |
| Port Monitor                                                                                                    |                                                                                                    |   |
|                                                                                                    | Close Help About                                                                                                    |   |

Figure 79

The left hand side of the Control Panel shows the list of selected Virtual COM ports. Click on **Select Ports** to add or remove Virtual COM ports from the list. The right hand side of the Control Panel shows the configurations of the selected Virtual COM port marked in blue. Each Virtual COM port can have its own settings.

**Note:** The changes to Virtual COM ports apply immediately, so there is no need to save the settings manually. However, if the Virtual COM port is already in use, it is necessary to close the Virtual COM port and open it after the TCP connection closes completely in order for the changes to take effect.

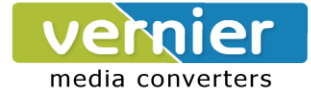

### 6.2.3 Configuring VCOM Ports

- If the serial device server is running in TCP Server mode (recommended), a Serial/IP should be the TCP Client connecting to the serial device server. Enable Connect to Server and enter the IP Address of the serial device server with the Port Number specified. The Port Number here is the Local Listening Port for the serial device server.
- If the serial device server is running in TCP Client mode, Serial/IP should be the TCP Server waiting for a serial device server to connect it. Enable Accept Connections and enter the Port Number. The Port Number here is the Destination Port of the serial device server. Do not enable Connect to Server and Accept Connections together.

| 📥 Serial/IP Control Panel 🛛 🔀                                                                                                    |
|----------------------------------------------------------------------------------------------------|
| COM2       IP Address:       Port Number:         COM5       COM6       IP Address:       Port Number:         COM7       Com9       Accept Connections:       Image: Comfiguration Vizard       Copy Settings To         COM12       Com13       Com14       Image: Com15       Image: Com16       Image: Com17         COM18       COM17       Vise Credentials From:       Use Credentials Below       Image: Com17         COM18       COM Port Options       Image: Com20       Image: Commercial Connections       Image: Com16         COM19       COM Port Options       Image: Com20       Image: Com20       Image: Com20       Image: Com20 |
| Select Ports                                                                                                    |
| Port Monitor                                                                                                    |
| Advanced                                                                                                    |
| Close Help About                                                                                                    |

- Figure 80
- Enable Restore Failed Connections to force Virtual COM to automatically restore failed connections with the serial device server in the case of unstable network connections.

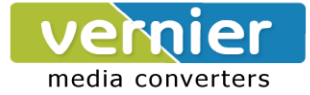

- To test the Virtual COM connection, click the Configuration Wizard button and then click Start button in the pop up window, Figure . If the test passes, all checks should be in green. To apply the changes in the Configuration Wizard window to the Control Panel, click on Use Settings. Click on Copy to copy the results to the system clipboard.
- To transfer the settings between Virtual COM ports, click on the Copy Settings To button.

| 📥 Configuration Wizard - COM2                                                           |              |
|-----------------------------------------------------------------------------------------|--------------|
| IP Address of Server:                                                                   | Port Number: |
| 192.168.106.23                                                                          | 4660         |
| Username:                                                                               | Password:    |
|                                                                                         | ]            |
| Status:                                                                                 |              |
| <ul> <li>Trying 192.168.106.23</li> <li>Connected to Server</li> </ul>                  | ^            |
| <ul> <li>CUM Port Control Support Detected</li> <li>Telnet Protocol Detected</li> </ul> |              |
| Session Completed                                                                       | ✓            |
| Log:                                                                                    |              |
|                                                                                         |              |
| Recommendations:                                                                        |              |
| Turkersly Talant                                                                        |              |
| COM Fort Option: DTR Emulation di                                                       | sabled       |
| COM Fort Option: DSR Emulation di                                                       | sabled       |
| COM Port Option: DCD Emulation di                                                       | sabled       |
| Security: Disabled                                                                      | Sabied       |
|                                                                                         |              |
|                                                                                         |              |
|                                                                                         |              |
|                                                                                         |              |
|                                                                                         |              |
| ]                                                                                       |              |
| 😵 Start 🖉 Stop 🐴 Use Settings                                                           | Cancel       |

Figure 81

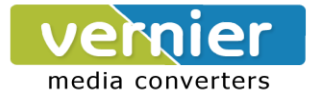

### 6.2.4 Exceptions

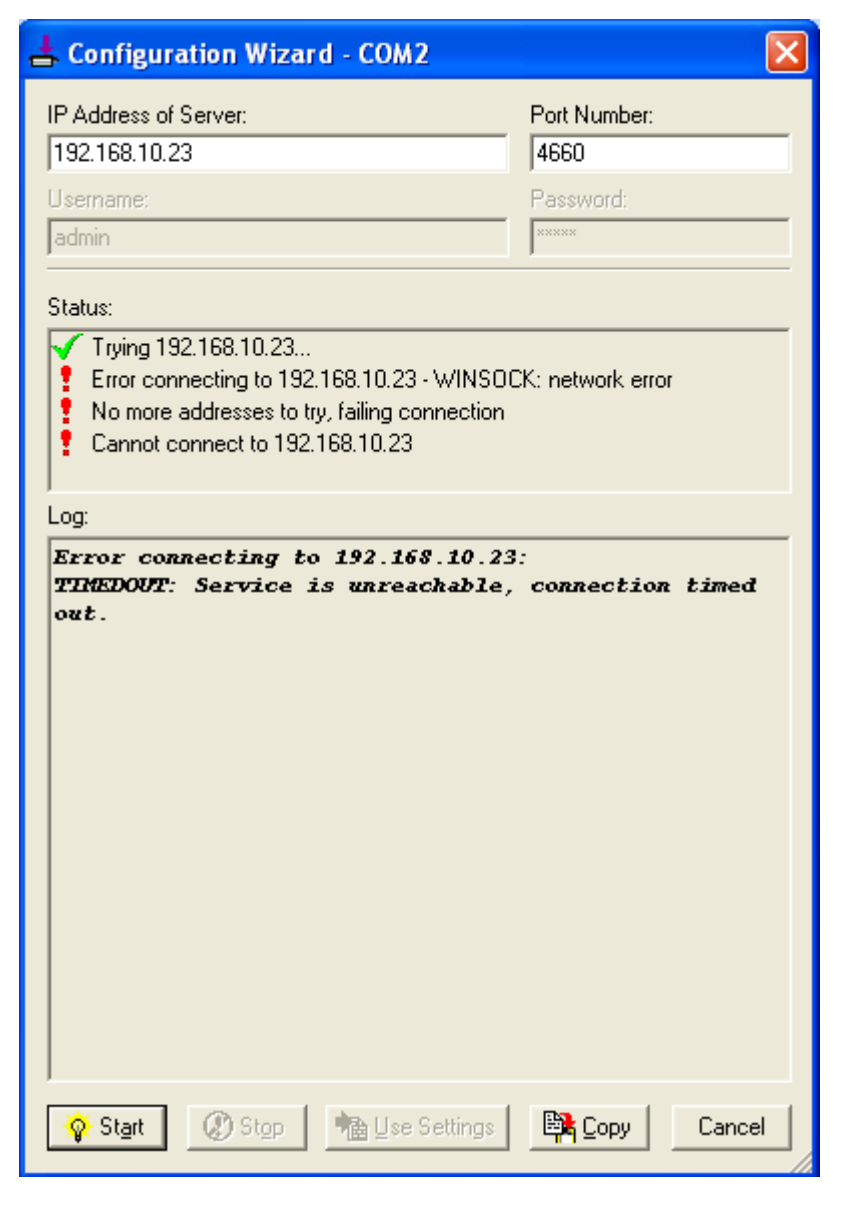

Figure 82

If the exclamation mark begins with **Warning: timeout trying x.x.x.x** as in Figure , recheck the **VCOM IP** and **Port configuration** or the PC's **network configuration**.

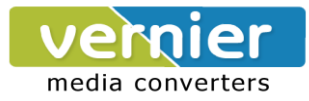

| 📥 Configuration Wizard - COM2       |              |
|-------------------------------------|--------------|
| IP Address of Server:               | Port Number: |
| 192.168.106.23                      | 4660         |
| Username:                           | Password:    |
| admin                               | XXXXX        |
| Status:                             |              |
| 🗸 Trying 192.168.106.23             |              |
| Connected to Server                 |              |
| Client not licensed for this server |              |
|                                     |              |
| Log:                                |              |
|                                     |              |
|                                     |              |
|                                     |              |
|                                     |              |
|                                     |              |
|                                     |              |
|                                     |              |
|                                     |              |
|                                     |              |
|                                     |              |
|                                     |              |
| ]                                   |              |
| 😵 Start 🖉 Stop 📲 Use Settings       | Cancel       |

If there is a check with **Raw Connection Detected** and an exclamation mark with **Client not licensed for this server,** Figure , enable VCOM in the serial device server.

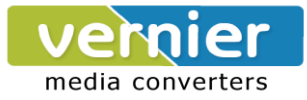

| Configuration Wizard - COM2         |                        |
|-------------------------------------|------------------------|
| IP Address of Server:               | Port Number:           |
| 192.168.106.23                      | 4660                   |
| Usemame:                            | Password:              |
| admin                               | *****                  |
| Status:                             |                        |
| Connected to Server                 | 2                      |
| 🖌 COM Port Control Support Deter    | ted                    |
| Telnet Protocol Detected            |                        |
| Client not licensed for this server |                        |
| Log                                 |                        |
| S 17                                |                        |
|                                     |                        |
|                                     |                        |
|                                     |                        |
|                                     |                        |
|                                     |                        |
|                                     |                        |
|                                     |                        |
|                                     |                        |
|                                     |                        |
|                                     |                        |
|                                     |                        |
|                                     |                        |
|                                     |                        |
|                                     |                        |
| ]                                   |                        |
|                                     |                        |
| Start (2) Stop                      | Settings 📴 Copy Cancel |
|                                     | /                      |

If there is a check with **Telnet Protocol Detected** and an exclamation mark with **Client not licensed for this server** as in Figure , this means that there is a licensing issue between the serial device server and Serial/IP. Please contact SAN technical support to obtain the correct VCOM software.

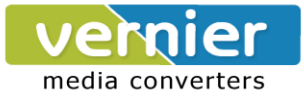

| 🛓 Configuration Wizard - CC                                                                                                    | )M2 🛛 🕅                                 |
|----------------------------------------------------------------------------------------------------|-----------------------------------------|
| IP Address of Server:                                                                                                    | Port Number:                            |
| 192.168.106.23                                                                                                    | 4660                                    |
| Usemame:                                                                                                    | Password:                               |
| admin                                                                                                    | ana ana ana ana ana ana ana ana ana ana |
| Status:                                                                                                    |                                         |
| COM Port Control Support De<br>Telnet Protocol Detected<br>Server requires username/pass<br>Client not licensed for this server | etected<br>word login<br>ver            |
| Log:                                                                                                    |                                         |
|                                                                                                    |                                         |
| Start @ Stop 1                                                                                                    | Ise Settings Depy Cancel                |

If the exclamation mark begins with **Server requires username/password login** Figure It means VCOM Authentication in the serial device server is enabled, but credentials in the Serial/IP are not enabled.
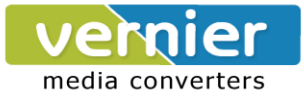

| L Configuration Wizard - COM2      |              |
|------------------------------------|--------------|
| IP Address of Server:              | Port Number: |
| 192.168.106.23                     | 4660         |
| Usemame:                           | Password     |
| admin                              |              |
| Status:                            |              |
| Connected to Server                | v            |
| COM Port Control Support Detected  |              |
| Telnet Protocol Detected           |              |
| Username and/or password incorrect |              |
| Log:                               |              |
|                                    |              |
| Start (2) Stop                     | Cancel       |

### Figure 86

If the exclamation mark begins with a "Username and/or password incorrect", Figure ; this means the wrong username and/or password were entered and the authentication process failed.

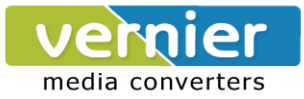

| L Configuration Wizard - COM2                                                                                                    |              |
|----------------------------------------------------------------------------------------------------|--------------|
| IP Address of Server:                                                                                                    | Port Number: |
| 132.100.100.23                                                                                                    | Password:    |
| admin                                                                                                    | ****         |
| Status:                                                                                                    |              |
| <ul> <li>Trying 192.168.106.23</li> <li>Connected to Server</li> <li>COM Port Control Support Detected</li> <li>Telnet Protocol Detected</li> <li>No login/password prompts received from ser</li> </ul> | rver Ver     |
| Log:                                                                                                    |              |
|                                                                                                    |              |
|                                                                                                    |              |
|                                                                                                    |              |
|                                                                                                    |              |
|                                                                                                    |              |
|                                                                                                    |              |
|                                                                                                    |              |
|                                                                                                    |              |
|                                                                                                    |              |
|                                                                                                    |              |
| 😵 Start 🖉 Stop 👘 Use Settings                                                                                                    | Copy Cancel  |

Figure 87

If the exclamation mark begins with **No login/password prompts received from server** Figure, it means credentials in the **Serial/IP** is enabled, but **VCOM Authentication** in the serial device server is not enabled.

## 6.3 Using Serial/IP Port Monitor

### 6.3.1 Opening the Port Monitor

The Serial/IP Port Monitor can be opened by:

- Start  $\rightarrow$  All Programs  $\rightarrow$  Serial/IP  $\rightarrow$  Port Monitor
- Double click the Serial/IP tray icon in the Windows notification area.

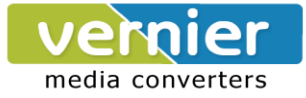

- In the Windows notification area, right click in the Serial/IP tray icon and click on Port Monitor to open the Port Monitor.
- Click on the **Port Monitor** button in the Serial/IP Control Panel

### 6.3.2 The Activity Panel

| 4   | Serial/IP P   | ort Monitor           |           |                |   |
|-----|---------------|-----------------------|-----------|----------------|---|
| Fil | e Edit Trace  | e Options <b>Help</b> |           |                |   |
| ſ   | Activity Trac | e                     |           |                | 1 |
|     | Port          | TD RD TR DR CD        | Status    | IP Address     |   |
|     | COM2          | 0 0 6 0               | Connected | 192.168.106.23 |   |
|     | COM5          |                       |           |                |   |
|     | COM6          |                       |           |                |   |
|     | COM7          |                       |           |                |   |
|     | СОМЭ          |                       |           |                |   |
|     | COM10         |                       |           |                |   |
|     | COM11         |                       |           |                |   |
|     | COM12         |                       |           |                |   |
|     | COM13         |                       |           |                |   |
|     | COM14         |                       |           |                |   |
|     | COM15         |                       |           |                |   |
|     | COM16         |                       |           |                |   |
|     | COM17         |                       |           |                |   |
|     | COM18         |                       |           |                |   |
|     |               |                       |           |                |   |

#### Figure 88

The Activity panel provides a real-time display of the status of all Serial/IP COM ports, Figure . If the Virtual COM Port is open and is properly configured to connect to a serial device server, the status would be **Connected.** If Serial/IP cannot find the specified serial device server, the status would be **Offline.** 

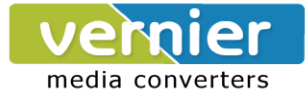

### 6.3.3 The Trace Panel

| 📥 Serial/IP Port M    | onitor  |           |                 |               |                      | X        |
|-----------------------|---------|-----------|-----------------|---------------|----------------------|----------|
| File Edit Trace Optic | ns Help |           |                 |               |                      |          |
|                       |         |           |                 |               |                      |          |
| Activity Trace        |         |           |                 |               |                      | L.,      |
|                       |         |           |                 |               | Buffer Remaining: 98 | 1%       |
| 17:59:54.374          | COM2    | : » ^     | A^A^0^0^0d=á    |               | ^                    | <u> </u> |
| 17:59:54.374          | COM2    | :   F     | RTS: 0          |               |                      |          |
| 17:59:54.374          | COM2    | :   F     | lushTX          |               |                      |          |
| 17:59:54.374          | COM2    | :   F     | lushRX          |               |                      |          |
| 17:59:54.578          | COM2    | : « ^     | 'A⊡^BÁ≛         |               |                      |          |
| 17:59:56.375          | COM2    | :   F     | lushTX          |               |                      |          |
| 17:59:56.375          | COM2    | :   F     | lushRX          |               |                      |          |
| 17:59:56.375          | COM2    | :   F     | RTS: 1          |               |                      |          |
| 17:59:56.375          | COM2    | : » ^     | A^C^Z^I^0=S^A   |               |                      |          |
| 17:59:56.375          | COM2    | :   F     | RTS: 0          |               |                      |          |
| 17:59:56.375          | COM2    | :   F     | lushTX          |               |                      |          |
| 17:59:56.375          | COM2    | :   F     | lushRX          |               | ~                    |          |
| <                     |         |           |                 |               | >                    |          |
| Clear                 | 🔽 En    | able Trac | e 🥅 Hex Display | 🔲 Auto Scroll | 🔲 Always On Top      |          |
|                       |         |           |                 |               |                      |          |

#### Figure 89

The Trace panel provides a detailed, time-stamped, real-time display of all Serial/IP COM ports operations, Figure . Click on **Enable Trace** to start logging Virtual COM communication. Click on File  $\rightarrow$  Save As and send the log to SAN for analysis if problems arise with Virtual COM.

### 6.3.4 Serial/IP Advanced Settings

In the Serial/IP Control Panel, Click on the **Advanced** button to open Advanced Settings window, Figure . Click on **Use Default Settings** to load the default settings.

| Serial/IP Advanced Settings                    |
|------------------------------------------------|
| Options Proxy Server                           |
|                                                |
| Extend Server Connection by 8000 ms            |
| Attempt Server Connection for 2000 ms          |
| Synchronize with Server Upon COM Port Open     |
| 🔽 Update Routing Table Upon COM Port Open      |
| 🔽 Enable Nagle Algorithm                       |
| Always Limit Data Rate to COM Port Baud Rate   |
| Include Domain in Windows Credentials          |
| COM Port Control Keep-Alive Interval: 60000 ms |
| Maximum Connection Recovery Interval: 30000 ms |
|                                                |
|                                                |
| Has Default Settings                           |
|                                                |
|                                                |
| OK Cancel Help                                 |

Figure 90

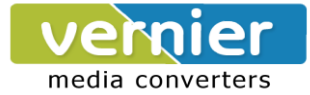

- Extend Server Connection Maintains the TCP connection for specified amount of time after COM port is closed
- Attempt Server Connection Terminates pending connection attempts if they do not succeed in the specified time
- Synchronize with Server Upon COM Port Open Required by NT Systems (2000, XP, Vista, 7)
- Update Routing Table Upon COM Port Open Maintains IP route to a server in a different subnet by modifying the IP routing table
- Enable Nagle Algorithm Provides better network efficiency by imposing a minor latency on the data stream while it waits to fill network packets
- Always Limit Data Rate to COM Port Baud Rate Limits the data rate to the baud rate that is in effect for the virtual COM port
- Attempt Server Connection If credential is set to Windows Credentials, VCOM automatically adds the current Windows domain to the username
- **COM Port Control Keep-Alive** Controls the interval at which VCOM will issue the keep-alive message, if no there is no activity
- Maximum Connection Recovery Interval Controls the maximum time for "Restore Failed Connection"

**Enable SETXON/SETXOFF COM Port Commands** This option enables additional negotiation on SETXON and SETXOFF commands and is only available for the "V" series serial device servers. If the application requires SETXON/SETXOFF feature, please contact SAN Tech Support.

### 6.3.5 Using Serial/IP with a Proxy Server

The Serial/IP Redirector supports TCP network connections made through a proxy server, which may be controlling access to external networks (such as the Internet) from a private network that lacks transparent IP-based routing, such as NAT. Find Proxy Server settings from the Advanced Settings windows and switch to the **Proxy Server** tab,Figure .

| Serial/IP Advanced Se                                                                                | ttings                                                                                                    |                                                                                  | × |
|----------------------------------------------------------------------------------------------------|----------------------------------------------------------------------------------------------------|----------------------------------------------------------------------------------|---|
| Contail/IP Advanced So<br>Options Proxy Server<br>Vize a Proxy Server<br>Auto Detect<br>Test<br>Stop | r<br>Protocol Type:<br>HTTPS<br>IP Address of Server:<br>Login to Server Using<br>Enter login information only if y<br>administrator has configured y<br>require a Username and Pass<br>Username: | Port Number:<br> 8080<br>our system<br>our proxy server to<br>word.<br>Password: | × |
|                                                                                                    | ок са                                                                                                    | ncel Help                                                                        |   |

Figure 91

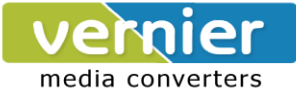

# 7 Specifications

# 7.1 Hardware

| Network Interface                         |                                          |
|-------------------------------------------|------------------------------------------|
| Ethernet                                  | 2x RJ"45 IEEE802.3u 10/100 Mbps          |
| Auto MDI/MID-X                            | No                                       |
| Ethernet Port redundancy Switch over time | 100 ms                                   |
| Serial Interface                          |                                          |
| Connector                                 | RJ-45 RS-232/422/485 software selectable |
| Ports                                     | 8/16 Ports                               |
| Baud Rate                                 | 300~921600Kbps                           |
| Parity                                    | None, Odd, Even, Space, Mark             |
| Data Bits                                 | 5,6,7,8                                  |
| Stop Bits                                 | 1,2                                      |
| Flow Control                              | None, Xon/Xoff, RTS/CTS                  |
| Power Characteristics                     |                                          |
| Input Voltage                             | 100-240VAC                               |
| Input Current (100VAC)                    | 0.09A                                    |
| Power Consumption                         | Approx. 8.5W (max)                       |
| Power Redundancy                          | No                                       |
| Reverse Polarity Protection               | Yes                                      |
| Connector                                 | AC Inlet                                 |
| Mechanicals                               |                                          |
| Dimensions                                | 436 mm x 43.5 mm x 200 mm                |
| Installation                              | Rack Mount                               |
| Reset Button                              | Yes                                      |
| Weight                                    | 3000 g                                   |
| Environmental Limits                      |                                          |
| Operating Temperature                     | 0°C~60°C (32°F~140°F)                    |
| Storage Temperature                       | -40°C~85°C (-40°F~185°F)                 |
| Ambient Relative Humidity                 | 5~95% RH, (non-condensing)               |

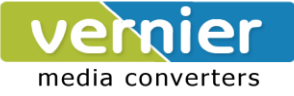

### 7.2 Software

| Protocols     | DHCP Client, DNS, ERPS, HTTP, ICMP, IPv4, NTP, RFC2217, SMTP, SNMP, STP, |
|---------------|--------------------------------------------------------------------------|
|               | Syslog, TCP, Telnet, UDP                                                 |
| Configuration | Serial Manager, Web UI, Serial console, Telnet                           |
| Virtual COM   | Windows / Linux redirection software                                     |
| Link Modes    |                                                                          |
| TCP Server    | 4 connections, Virtual COM, or Reverse Telnet                            |
| TCP Client    | Dual destinations or Virtual COM                                         |
| UDP           | Up to 8 ranges of IPs                                                    |

# 7.3 Pin Assignments

### 7.3.1 Serial and RJ-45 Connectors

|       | Ethernet | RS-<br>232 | RS-<br>422 | RS-<br>485 |
|-------|----------|------------|------------|------------|
| Pin 1 | Tx+      | RTS        | -          | -          |
| Pin 2 | Tx-      | DTR        | тх-        | -          |
| Pin 3 | Rx+      | TXD        | TX+        | -          |
| Pin 4 |          | SG         | SG         | SG         |
| Pin 5 |          | SG         | SG         | SG         |
| Pin 6 | Rx-      | RXD        | RX+        | Data+      |
| Pin 7 |          | DSR        | RX-        | Data-      |
| Pin 8 |          | CTS        | -          | -          |

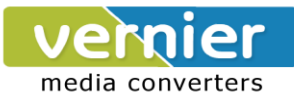

### 7.3.2 Serial and Female DB9 Connectors

| 5 1<br>9 6 | RS-232 | RS-485 | RS-422 |
|------------|--------|--------|--------|
| Pin 1      | -      | -      | -      |
| Pin 2      | RXD    | Data+  | RX+    |
| Pin 3      | TXD    | -      | TX+    |
| Pin 4      | DTR    | -      | TX-    |
| Pin 5      | SG     | SG     | SG     |
| Pin 6      | DSR    | Data-  | RX-    |
| Pin 7      | RTS    | -      | -      |
| Pin 8      | CTS    | -      | -      |
| Pin 9      | -      | -      | -      |

### 7.3.3 Serial and Male DB9 Connectors

| 1     | RS-232 | RS-485 | RS-422 |
|-------|--------|--------|--------|
| Pin 1 | -      | -      | -      |
| Pin 2 | RXD    | Data+  | RX+    |
| Pin 3 | TXD    | -      | TX+    |
| Pin 4 | DTR    | -      | TX-    |
| Pin 5 | SG     | SG     | SG     |
| Pin 6 | DSR    | Data-  | RX-    |
| Pin 7 | RTS    | -      | -      |
| Pin 8 | CTS    | -      | -      |
| Pin 9 | -      | -      | -      |

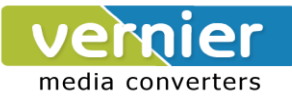

### 7.3.4 RJ-45 to Female DB9 Connection

| RJ45 | Cross Over Female DB9 |   |        |     |  |
|------|-----------------------|---|--------|-----|--|
|      |                       |   |        |     |  |
| RTS  | Pin 1                 | ⇔ | Pin 8  | CTS |  |
| DTR  | Pin 2                 | ⇔ | Pin 6  | DSR |  |
| TXD  | Pin 3                 | ↕ | Pin 2  | RXD |  |
| SG   | Pin 4                 | ⇔ | Din 5  |     |  |
| SG   | Pin 5                 | ¢ | FIII S | GND |  |
| RXD  | Pin 6                 | ↕ | Pin 3  | TXD |  |
| DSR  | Pin 7                 | ⇔ | Pin 4  | DTR |  |
| CTS  | Pin 8                 | ⇔ | Pin 7  | RTS |  |

### 7.3.5 RJ-45 to Male DB9 Connection

| RJ45 | Straight Through Male DB9 |                   |       |     |  |
|------|---------------------------|-------------------|-------|-----|--|
|      |                           |                   |       |     |  |
| RTS  | Pin 1                     | ⇔                 | Pin7  | RTS |  |
| DTR  | Pin 2                     | ټ                 | Pin4  | DTR |  |
| TXD  | Pin 3                     | ⇔                 | Pin3  | TXD |  |
| SG   | Pin 4                     | ⇔                 | Din 5 | 80  |  |
| SG   | Pin 5                     | ↕                 |       |     |  |
| RXD  | Pin 6                     | ⇔                 | Pin2  | RXD |  |
| DSR  | Pin 7                     | ⇔                 | Pin6  | DSR |  |
| CTS  | Pin 8                     | $\Leftrightarrow$ | Pin 8 | CTS |  |

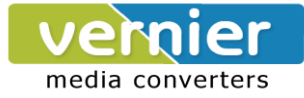

| Name  | Color  | Status   | Message                          |  |
|-------|--------|----------|----------------------------------|--|
| Power | Green  | On       | Power is connected               |  |
|       |        | Off      | Power is not connected           |  |
| Ready | Green  | On       | Booting up                       |  |
|       |        | Blinking | In Activity                      |  |
| СОМ   |        | Blinking | SerialPort Transmission          |  |
| (Tx / | Green  | Off      | No Data Transmission             |  |
| Rx)   |        |          |                                  |  |
| LAN   | Orange | On       | Ethernet is connected at 100Mbps |  |
|       | Green  | Off      | Ethernet is Disconnected         |  |
|       |        | Blinking | Data is transmitting on Ethernet |  |

### 7.5 Buzzer

| Message | Description                           |
|---------|---------------------------------------|
| ^       | Startup OK and AP firmware is enabled |

"^"Beep"="Beep off

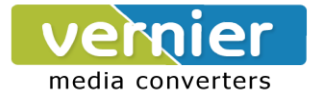

# 8 Upgrade System Firmware

### 8.1 Upgrade Procedure

- Make sure the PC and the VE10E16A1 Series are on the same network; use the ping command or Serial Manager© utility for it.
- Edit "dll.bat" to fit the system requirements, be sure to save your settings before.
- Run linux\_dl, for example: linux\_dl\_v2\_zImage.bin 10.0.50.100
- VE10E16A1 Series will automatically restart each time after the firmware is successfully downloaded. The upgrade process should take around one minute.

**Note:**Note: "linux\_dl\_v2" is the executable upgrade and zImage.bin is the firmware file name; xxx.xxx.xxx is the VE10E16A1 Series" IP address.

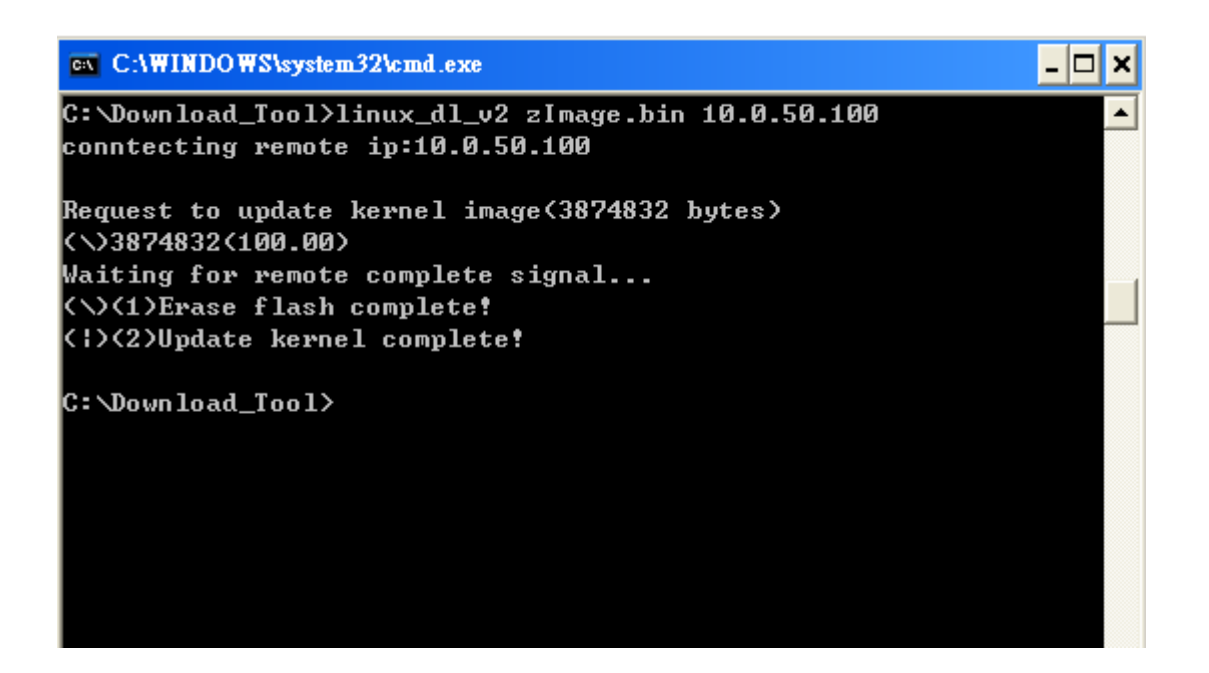

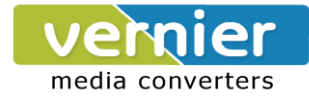

# 8.2 Error Messages

Firmware upgrade may not be successful if errors occurred during the process.

| Error Cause           | Message                                  |  |
|-----------------------|------------------------------------------|--|
|                       | Hex File Text Error                      |  |
| Wegel Hey file format | Hex File Check-Sum Error                 |  |
|                       | Hex File Format Error                    |  |
|                       | Hex File End of Record Error             |  |
|                       | VE10E16A1 Series ACK Start Address Error |  |
| Handabaking problem   | VE10E16A1 Series ACK length Error        |  |
| nandshaking problem   | VE10E16A1 Series ACK Response            |  |
|                       | Command Error                            |  |
| Configuration file    | Remote IP not found                      |  |
|                       | Open configuration file failure          |  |

Rack With Clamp

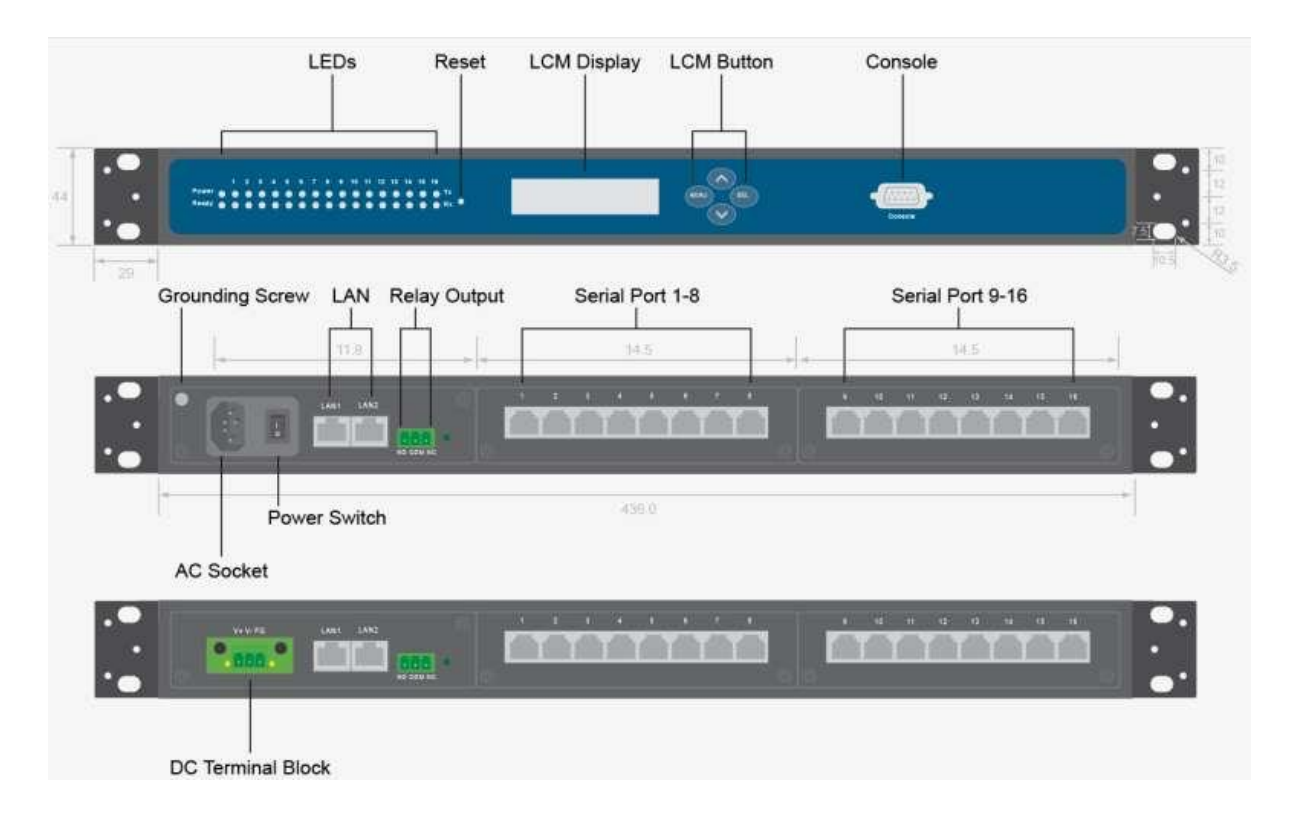